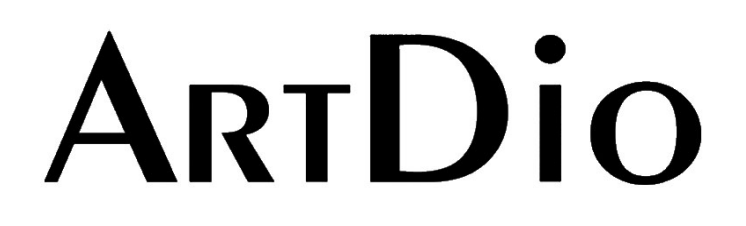

# **Voice Internet Phone Gateway**

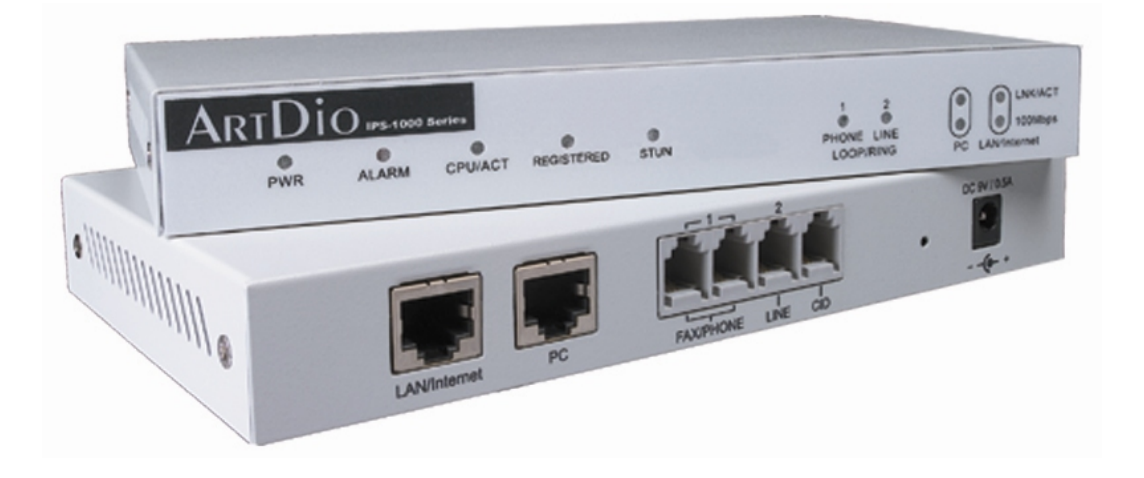

IPS 1000 Series

**User Manual** 

Version:3.1 Update:2004/5/7 ARTDio Company Inc.

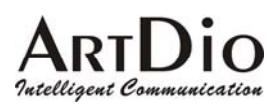

# Contents

| 1.  | Safety Instructions4                 |                                                 |    |  |  |
|-----|--------------------------------------|-------------------------------------------------|----|--|--|
| 2.  | Preface                              |                                                 | 4  |  |  |
|     | 2.1.                                 | What is SIP                                     | 4  |  |  |
|     | 2.1.1                                | . Components of SIP                             | 5  |  |  |
| 3.  | Package                              | Contents                                        | 7  |  |  |
| 4.  | Panel De                             | scriptions                                      | 7  |  |  |
|     | 4.1.                                 | Front Panel                                     | 7  |  |  |
|     | 4.2.                                 | Rear Panel                                      | 8  |  |  |
| 5.  | LED India                            | cators                                          | 10 |  |  |
| 6.  | Connectors11                         |                                                 |    |  |  |
| 7.  | IDC Connectors (Only for 1008/1016)1 |                                                 |    |  |  |
| 8.  | Information                          | on required before Installation                 | 12 |  |  |
|     | 8.1.                                 | IP Address                                      | 12 |  |  |
|     | 8.2.                                 | SIP Information                                 | 13 |  |  |
|     | 8.3.                                 | Prepare a password for Web Management           | 13 |  |  |
| 9.  | Installatio                          | on and Configuration                            | 14 |  |  |
|     | 9.1.                                 | Confirming the Region ID                        | 14 |  |  |
|     | 9.1.1                                | . Phone Setting                                 | 14 |  |  |
|     | 9.1.2                                | . System console settings (Only 3704/3708/3716) | 15 |  |  |
|     | 9.2.                                 | IP Address Settings                             | 15 |  |  |
|     | 9.2.1                                | . Static IP Mode                                | 16 |  |  |
|     | 9.2.2                                | . DHCP Mode                                     | 17 |  |  |
|     | 9.2.3                                | . PPPoE Mode                                    | 17 |  |  |
| 10. | SIP                                  | Configuration                                   | 23 |  |  |
|     | 10.1.                                | Channels and SIP entity                         | 24 |  |  |
|     | 10.2.                                | SIP Proxy and Register Parameters               | 25 |  |  |
|     | 10.3.                                | SIP Entity                                      | 25 |  |  |
|     | 10.4.                                | SIP Outbound Authentication                     | 26 |  |  |
|     | 10.5.                                | Configure STUN                                  | 27 |  |  |
|     | 10.6.                                | Check SIP entity Status                         | 28 |  |  |
|     | 10.7.                                | Phone Book                                      | 28 |  |  |
|     | 10.8.                                | Make SIP Calls                                  | 29 |  |  |
|     | 10.9.                                | Contact Address                                 | 30 |  |  |
| 11. | Othe                                 | er SIP Parameters                               | 31 |  |  |
|     | 11.1.                                | Dialing Plan                                    | 31 |  |  |
|     | 11.2.                                | Call Forward                                    | 32 |  |  |

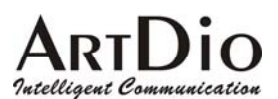

|     | 11.3.  | Inbound Authentication                                        |    |  |  |  |
|-----|--------|---------------------------------------------------------------|----|--|--|--|
|     | 11.4.  |                                                               |    |  |  |  |
|     | 11.4.  | 1. The devices at two sides are all IPS 1000 series gateway   | 33 |  |  |  |
|     | 11.4.  | 2. The devices at two sides are IPS 1000 and the other brands | 33 |  |  |  |
| 12. | WE     | 3 MANAGEMENT INTERFACE                                        | 34 |  |  |  |
|     | 12.1.  | BASIC / GENERAL                                               | 35 |  |  |  |
|     | 12.2.  | IP SETTING                                                    | 37 |  |  |  |
|     | 12.3.  | ADVANCED / GENERAL                                            | 39 |  |  |  |
|     | 12.4.  | SIP COMMON                                                    | 41 |  |  |  |
|     | 12.5.  | SIP OUTBOUND AUTHENTICATION                                   | 44 |  |  |  |
|     | 12.6.  | SIP INBOUND ANTHENTICATION                                    | 45 |  |  |  |
|     | 12.7.  | Dialing Plan                                                  | 46 |  |  |  |
|     | 12.8.  | STUN                                                          | 48 |  |  |  |
|     | 12.9.  | CHANNEL                                                       | 49 |  |  |  |
|     | 12.10. | PHONE BOOK                                                    | 51 |  |  |  |
| 13. | Use    | Private IP (Behind NAT)                                       | 52 |  |  |  |
| 14. | Арр    | endix                                                         | 53 |  |  |  |
|     | 14.1.  | Appendix A: Phone-Set Command                                 | 53 |  |  |  |
|     | 14.2.  | Appendix B: Console Command                                   | 55 |  |  |  |
|     | 14.3.  | Specifications                                                | 56 |  |  |  |
|     | 14.4.  | Mapping table of characters used in PPPoE                     | 57 |  |  |  |
|     | 14.5.  | Region ID                                                     | 58 |  |  |  |
| 15. | Con    | tact Information                                              | 59 |  |  |  |

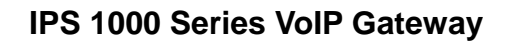

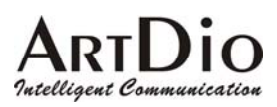

# 1. Safety Instructions

- 1. Do not attempt to service the product yourself. Any servicing of this product should be referred to qualified service personal.
- 2. To avoid electric shock, do not put your finger, pin, wire, or any other metal objects into vents and gaps.
- 3. To avoid accidental fire or electric shock, do not twist power cord or place it under heavy objects.
- 4. The product should be connected to a power supply of the type described in the operating instructions or as marked on the product.
- 5. To avoid hazard to children, dispose of the product's plastic packaging carefully.
- 6. The phone line should always be connected to the LINE connector. It should not be connected to the PHONE connector as it may cause damage to the product.
- 7. Please read all the instructions before using this product.

# 2. Preface

The IPS 1000 unit is a personal SIP VoIP gateway developed using the latest in VoIP technology. It is also very simple to install and easy to operate.

### 2.1. What is SIP

Session Initiation Protocol (SIP) is the Internet Engineering Task Force's (IETF's) standard for multimedia conferencing over IP. SIP is an ASCII-based, application-layer control protocol (defined in RFC 2543& RFC 3621) that can be used to establish, maintain, and terminate calls between two or more end points. Like other VoIP protocols, SIP is designed to address the functions of signaling and session management within a packet telephony network. *Signaling* allows call information to be carried across network boundaries. *Session management* provides the ability to control the attributes of an end-to-end call.

SIP provides the following capabilities:

Determine the location of the target end point—Supports address resolution, name mapping, and call redirection.

Determine the media capabilities of the target end point-By using Session Description Protocol (SDP),

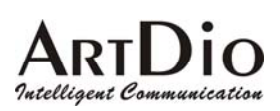

SIP determines the highest level of common services between the end points. Conferences are established using only the media capabilities that can be supported by all end points. Determine the availability of the target end point—If a call cannot be completed because the target end

point is unavailable, SIP determines whether the called party is already on the phone or did not answer in the allotted number of rings. It then returns a message indicating why the target end point is unavailable.

Establish a session between the originating and target end point—If the call can be completed, SIP establishes a session between the end points. SIP also supports mid-call changes, such as the addition of another end point to the conference or the changing of a media characteristic or Codec. Handle the transfer and termination of calls—SIP supports the transfer of calls from one end point to another. During a call transfer, SIP simply establishes a session between the transferee and a new end point (specified by the transferring party) and terminates the session between the transferee and the transferring party. At the end of a call, SIP terminates the sessions between all parties.

### 2.1.1. Components of SIP

SIP is a peer-to-peer protocol. The peers in a session are called User Agents (UAs). A user agent can function in one of the following roles:

User agent client (UAC)—A client application that initiates the SIP request.

User agent server (UAS)—A server application that contacts the user when a SIP request is received and that returns a response on behalf of the user.

Typically, a SIP end point is capable of functioning as both a UAC and a UAS, but functions only as one or the other per transaction. Whether the endpoint functions as a UAC or a UAS depends on the UA that initiated the request.

From an architecture standpoint, the physical components of a SIP network can be grouped into two categories: clients and servers.

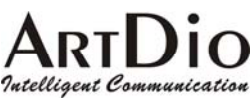

#### Architecture

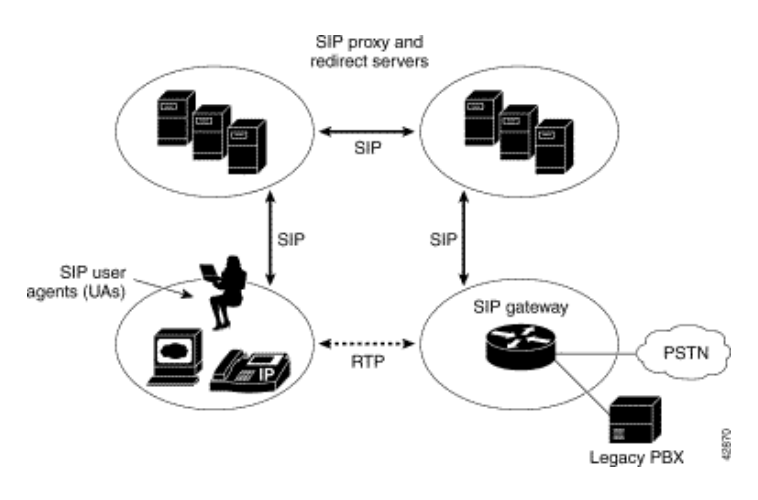

#### **SIP Clients**

SIP clients include the following:

Phones—Can act as either a UAS or UAC. Soft phones (PCs that have phone capabilities installed) and Cisco SIP IP phones can initiate SIP requests and respond to requests.

Gateways—Provide call control. Gateways provide much functionality. The most common one is a translation function between SIP conferencing endpoints and other terminal types. This function includes translation between transmission formats and between communications procedures. In addition, the gateway also translates between audio and video Codec and performs call setup and clearing on both the LAN side and the switched-circuit network side.

#### SIP Servers

SIP servers include the following:

Proxy server—The proxy server is an intermediate device that receives SIP requests from a client and then forwards the requests on the client's behalf. Basically, proxy servers receive SIP messages and forward them to the next SIP server in the network. Proxy servers can provide functions such as authentication, authorization, network access control, routing, reliable request retransmission, and security.

Redirect server—Provides the client with information about the next hop or hops that a message should take, then the client contacts the next hop server or UAS directly.

Registrar server—Processes requests from UACs for registration of their current location. Registrar servers are often co-located with a redirect or proxy server.

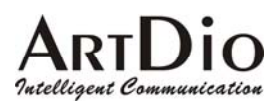

# 3. Package Contents

| The IPS 1000 Gateway           | Х | 1 |                 |
|--------------------------------|---|---|-----------------|
| Power Core                     | Х | 1 |                 |
| Accessories for fixing support | Х | 1 | (For 1008/1016) |
| System CD-ROM                  | Х | 1 |                 |
| 5 IDC Connector                | Х | 4 | (For 1008/1016) |
| Rubber footer                  |   |   |                 |
| RJ-45 Ethernet Cable           | Х | 1 |                 |
| RJ-11 Telephone Cable          | Х | 1 |                 |

# 4. Panel Descriptions

### 4.1. Front Panel

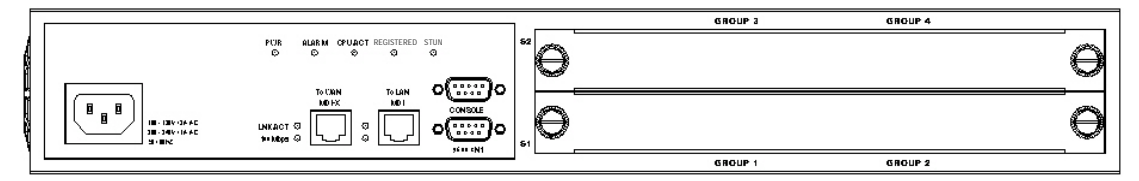

IPS 1016 Front Panel (16 ports)

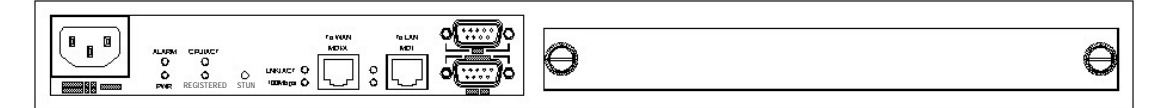

IPS 1008 Front Panel (8 ports)

|     |            |      | CONSOLE RESERVED |           | PC    | LAN/<br>Internet |
|-----|------------|------|------------------|-----------|-------|------------------|
|     | CPU/ACT    |      |                  | LNK/ACT   |       | 0                |
| 0   | 0          | 0    |                  | 100Mbps 🔾 |       | 0                |
| PWR | REGISTERED | STUN | 9600 8N1         |           | MDI-X | MDI              |

IPS 1004 Front Panel (4 ports)

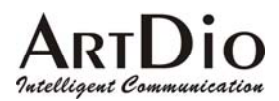

| 0   | 0     | 0       | 0          | 0    |            |                 |
|-----|-------|---------|------------|------|------------|-----------------|
| PWR | ALARM | CPU/ACT | REGISTERED | STUN | PHONE LINE | O 0 100M        |
|     |       |         |            |      | LOOP/RING  | PC LAN/Internet |

IPS 1002 Front Panel (2 ports)

### 4.2. Rear Panel

There is a button on the rear panel of gateway for special maintenance. Please don't touch this button under normal operation.

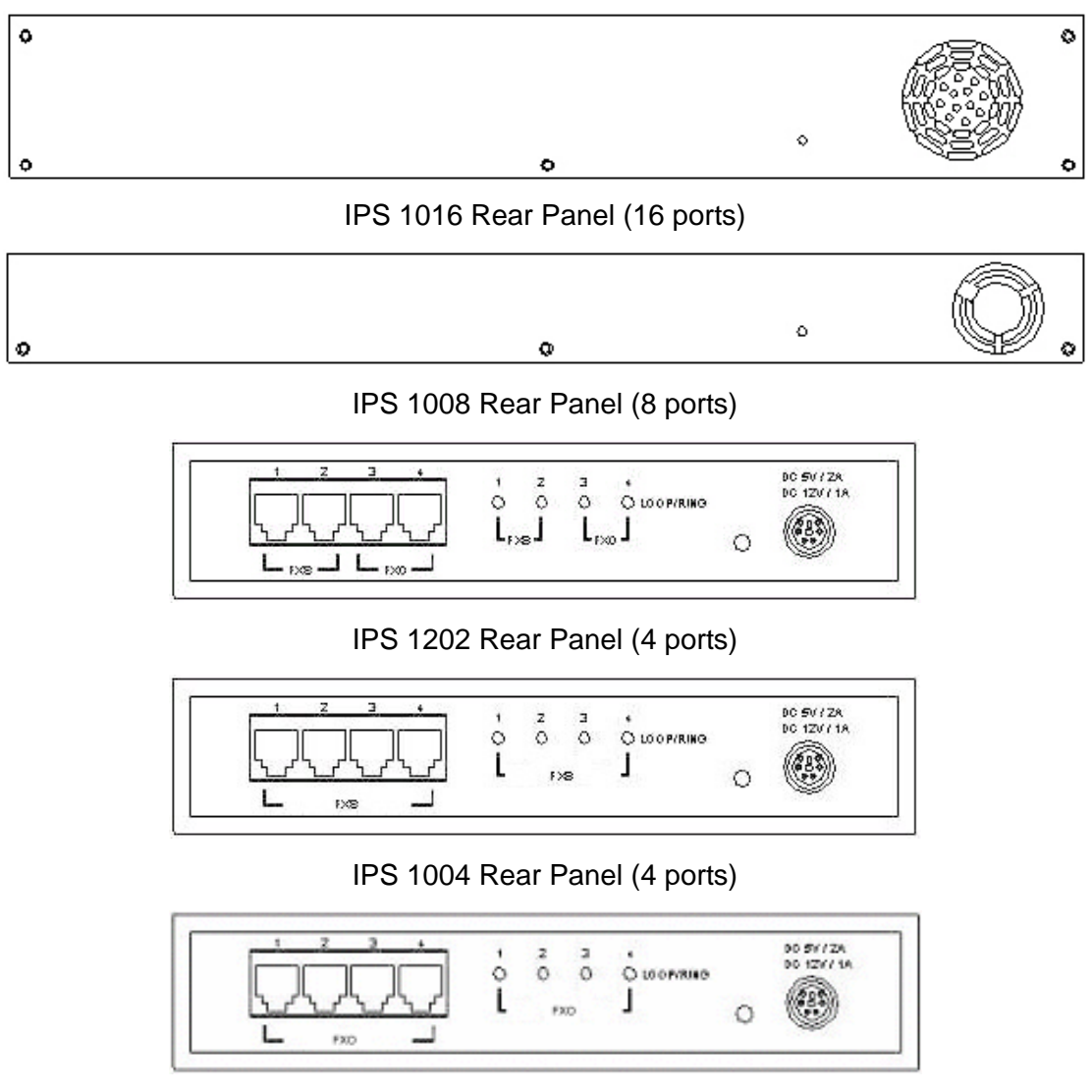

IPS 1400 Rear Panel (4 ports)

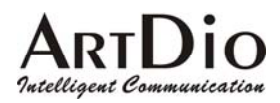

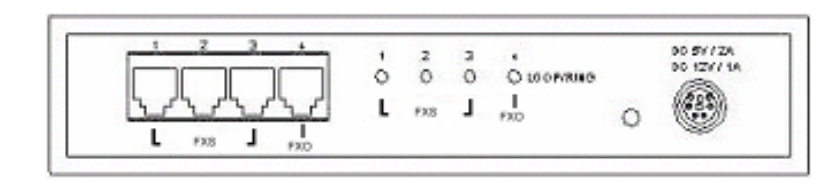

IPS 1103 Rear Panel (4 ports)

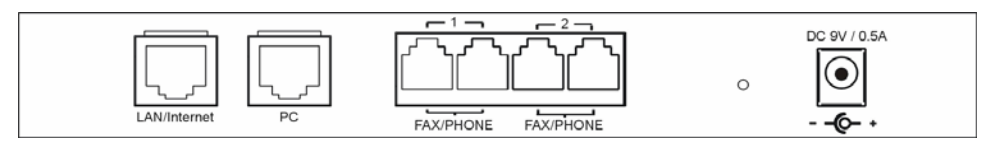

IPS 1101 Rear Panel (2 ports)

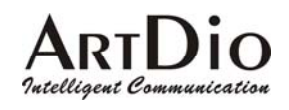

# 5. LED Indicators

| LED       | Label      | Description                                  |                    |  |  |
|-----------|------------|----------------------------------------------|--------------------|--|--|
| 10/100    | LNK/ACT    | On                                           | Link up            |  |  |
| Ethernet  |            | Off                                          | Link down          |  |  |
|           |            | Flash                                        | Sending/Receiving  |  |  |
|           |            |                                              | data packets       |  |  |
|           | 100Mbps    | On (LNK is on)                               | 100Mbps            |  |  |
|           |            | Off (LNK is on)                              | 10Mbps             |  |  |
| LOOP/RING | FXS        | On                                           | Off hook           |  |  |
|           |            | Off                                          | On hook            |  |  |
|           |            | Flash                                        | Ringing out        |  |  |
|           | FXO        | On                                           | Line is active     |  |  |
|           |            | Off                                          | Line is inactive   |  |  |
|           |            | Flash                                        | Ringing in         |  |  |
| Device    | Alarm      | The red light "On" indicates that system has |                    |  |  |
|           |            | some problem; please contact your vender.    |                    |  |  |
|           | Power      | "On" indicates that t                        | he power supply is |  |  |
|           |            | working normally.                            |                    |  |  |
|           | CPU/ACT    | "On" indicates that t                        | he CPU is working  |  |  |
|           |            | normally.                                    |                    |  |  |
|           | Registered | "On" indicates that all SIP entities are     |                    |  |  |
|           |            | registered successful.                       |                    |  |  |
|           |            | "Off" indicates that all SIP entities are    |                    |  |  |
|           |            | registered fail.                             |                    |  |  |
|           |            | "Flash" indicates that one of these SIP      |                    |  |  |
|           |            | entities is registered                       | fail.              |  |  |
|           | STUN       | "On" indicates communicate with STUN         |                    |  |  |
|           |            | Server once.                                 |                    |  |  |
|           |            | "Off" indicates neve                         | r communicate with |  |  |
|           |            | STUN Server.                                 |                    |  |  |

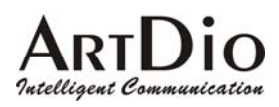

# 6. Connectors

| Ports                 | Label        | Description                                |
|-----------------------|--------------|--------------------------------------------|
| Voice Ports           | FXS          | Connects to a telephone set or fax machine |
|                       | FXO          | Connects to the phone line                 |
| Ethernet              | LAN/Internet | RJ-45 connector                            |
| Ports                 |              | MDI-X connects to a Modem                  |
|                       | PC           | RJ-45 connector                            |
|                       |              | MDI connects to a PC                       |
| Console Port          | Console      | RJ-45 connector/RS-232 Interface           |
| (Only 1004/1008/1016) |              |                                            |

# 7. IDC Connectors (Only for IPS-1000 series 8/16 ports)

IDC connector is used for the voice interface (FXS and FXO) on the frame model. IDC connector can easily connect PBX line and telephone wire together to the gateway. No special tools are required; please follow the instruction to install:

(Remarks: For IDC connector, it's better to use No. 24 wire, e.g. CAT 5)

| Get the material ready                                                        |                |
|-------------------------------------------------------------------------------|----------------|
| Insert the insulated wires directly into the block for wire insertion         |                |
| Flush the block down until it is locked to flush the conductor with the probe | Push from here |

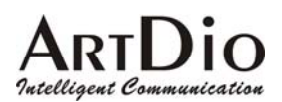

Cut off the conductor outside the edge to avoid from causing the circuit shortage

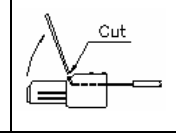

# 8. Information required before Installation

You need to prepare the following information before installing the gateway.

### 8.1. IP Address

The gateway requires an IP address for operation. Before installation you need to know how to obtain an IP address from your local ISP. Static IP, DHCP or PPPoE can be used. The following table helps you to decide what information you need. If your ISP offers static IP, you may need to obtain an IP from MIS personnel in order to prevent an IP conflict. Otherwise DHCP (most cable broadband providers offer this) and PPPoE (most ADSL broadband providers offer this) will work fine.

| IP Environment |             | Requiring information                        |
|----------------|-------------|----------------------------------------------|
| Static IP      | Public IP   | IP Address                                   |
|                | Address     | Subnet Mask                                  |
|                |             | Default Gateway                              |
|                |             | It is strongly suggested that you obtain an  |
|                |             | IP address from MIS personnel in order to    |
|                |             | prevent an IP conflict.                      |
|                | Private IP  | IP Address                                   |
|                | Address     | Subnet Mask                                  |
|                |             | Default Gateway                              |
|                |             | It is strongly suggested that you obtain an  |
|                |             | IP address from MIS personnel in order to    |
|                |             | prevent IP conflicts.                        |
|                |             | Your private IP requires an IP Sharing       |
|                |             | device and you must configure the IP         |
|                |             | Sharing device to treat the IPS unit and the |
|                |             | IP that it is using as a virtual server.     |
| Dynamic IP add | ress (DHCP) | DHCP mode                                    |

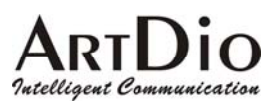

| PPPoE | Account Number                               |
|-------|----------------------------------------------|
|       | Password                                     |
|       | Your ISP normally provides this information. |
|       | If you don't have this information please    |
|       | contact your ISP.                            |

## 8.2. SIP Information

Before configuring SIP, the IPS 1000 requires SIP information for operation. The following table helps you to decide what information you need.

| Items                           | Description                                       |
|---------------------------------|---------------------------------------------------|
| 1. SIP Proxy                    | If you want to make SIP calls through SIP proxy   |
|                                 | server, you will need to know the IP address or   |
|                                 | domain name of SIP proxy server. The proxy        |
|                                 | server is an intermediate device that receives    |
|                                 | SIP requests from a client and then forwards      |
|                                 | the requests on the client's behalf. If you don't |
|                                 | know which SIP proxy for setting, contact your    |
|                                 | SIP service provider.                             |
| 2. Public Address (SIP Account) | The public address is like phone number, you      |
| Example: sip@artdioinc.com      | can get the account from your SIP service         |
|                                 | provider.                                         |
| 3. Outbound Authentication      | You will need the information when the SIP        |
|                                 | proxy server requires authentication. You can     |
|                                 | get this authentication information from SIP      |
|                                 | service provider when you apply for the service.  |

### 8.3. Prepare a password for Web Management

You will need to prepare a password for Web based Management. It can be a digit and/or letter combination ranging from 1 to 6 digits (E.g. 123). For security reason, password must be set to enter the Web Management page.

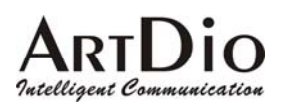

# 9. Installation and Configuration

After preparing the information you need as specified in section 5, follow the following steps to do the basic configuration. You can use either a telephone or a system console to perform basic configurations. It is simple to connect a telephone set to FXS port and configures the system. If you want to use system console to configure the system (Only 1004/1008/1016 support), you have to configure your VT100 terminal to match the settings of the IPS unit's console port. The console port's terminal connection is set to 9600 baud, 8 data bits, 1 stop bit and no parity. Turn on the IPS unit's power and wait for the terminal to display "Press Enter..." follow the directions to begin.

Here are several procedures to do:

- 1. Confirming the Region ID.
- 2. Configure IP address of gateway.
- 3. Enter into the WEB page.
- 4. Plan and configure the channels into SIP entity.
- 5. Configure SIP proxy and register information.
- 6. Configure SIP entity information.
- 7. Configure Outbound Authentication (If needs).
- 8. Configure STUN (If your gateway is behind NAT).
- 9. Check the SIP entity if is registered successful.
- 10. Configure Phone book (If needs)
- 11. Make a SIP call.

### 9.1. Confirming the Region ID

Skip this step if you are installing your IPS unit in the default region. The default Region ID is printed on the label located outside the box. If you are installing your IPS unit at any region other then the region ID specified on the label, you will then need to configure the IPS to the correct Region ID.

#### 9.1.1. Phone Setting

- 1. Connect the power.
- 2. Connect the phone cable to the "Phone" socket on the rear panel as pictured above.
- 3. When the CPU/ACT LED is on, pick up the handset and listen for the dialing tone.
- 4. Dial "##0000" and listen for 3 short beep.

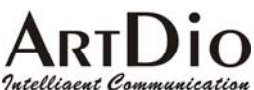

Intelligent Communication

#### **IPS 1000 Series VoIP Gateway**

- 5. Dial "9507#"; Assuming you are modifying for China (The last 2 digits are the regional ID)
- 6. Dial "97<u>1</u>#" ; Sets the new regional ID.
- 7. Hang up the phone. The device will be updated with the new region setting after it restarts (restart time is about 10 seconds)

### 9.1.2. System console settings (Only for 4/8/16 ports)

SIP-RG>enable SIP-RG #configure Enter configuration commands, one per line. End with CNTL/Z SIP-RG(config)#regional\_id 07 SIP-RG(config)#exit SIP-RG#delete nvram This command resets the system with factory defaults. All system parameters will revert to their default factory settings. All static and dynamic addresses will be removed.

Reset system with factory defaults, [Y]es or [N]o? Yes

Attention:

Before Changing the Region ID, the system has to be reset to the default value. Therefore this step should be done first.

The following instruction may keep the IP address unchanged after reset:

"delete nvram keep\_ip"

### 9.2. IP Address Settings

We recommend using a traditional phone to configure the unit's parameters, as this is the easiest way. The following two sections contain the procedures used to configure the IPS unit according to how you obtain your IP address (Static IP; DHCP or PPPoE).

Attention:

Every time you set a parameter item and press the "#" key to complete it, a successful setting will be confirmed by three equal tones in succession. If your setting is unsuccessful you will be prompted with one long tone.

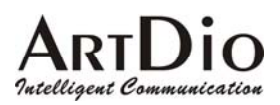

### 9.2.1. Static IP Mode

The following table shows an example.

| IP Address              | 210.67.96.121   |
|-------------------------|-----------------|
| Subnet Mask             | 255.255.255.248 |
| Default Gateway         | 210.67.96.120   |
| Web Management Password | 123             |

Using the information contained in the example above. The procedure is as follows:

- 1. Connect the IPS unit to a suitable Power source.
- 2. Connect a traditional phone set to the "FXS" connector located on the rear panel.
- 3. When the CPU/ACT light is on, pick up the phone to hear the dialing tone.
- 4. ##0000 ; you should hear three short tones.
- 5. 01<u>0</u># ; the digit "0" is used to enable "manual" IP mode.
- 6. 02<u>210\*67\*96\*121</u># ; IP address.
- 7. 03<u>255\*255\*255\*248</u># ; Subnet Mask.
- 8. 04<u>210\*67\*96\*120</u># ; Default Gateway.
- 9. 15<u>123</u># ; "123" is the web management password.
- 10. 98<u>1</u># ; Warm-restarts.

11. Hang up the phone. The system should now restart.

You can also use console to configure IP address. But phone number can't be configured by console.(Only 1004/1008/1016)

SIP-RG>enable

SIP-RG#configure

Enter configuration commands, one per line. End with CNTL/Z

SIP-RG(config)#ip state user

SIP-RG(config)#ip address 210.67.96.121 255.255.255.248

System need to restart

SIP-RG(config)#ip default-gateway 210.67.96.120

SIP-RG(config)#exit

SIP-RG#restart

This command resets the system. System will restart operation code agent.

Reset system, [Y]es or [N]o? Yes

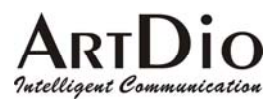

#### 9.2.2. DHCP Mode

- 1. Connect the IPS unit to a suitable Power source.
- 2. Connect a traditional phone set to the "FXS" connector located on the rear panel.
- 3. When the CPU/ACT light is on, pick up the phone to hear the dialing tone.
- 4. ##0000 ; you should hear three short tones.
- 5. 01<u>1</u># ; the digit "1" is used to enable "DHCP" IP mode.
- 6. 15<u>123</u># ; "123" is the web management password.
- 7. 98<u>1</u># ; Warm-restarts.
- 8. Hang up the phone. The system should now restart.

You can also use console to configure IP address. But phone number can't be configured by

console.(Only for 4 ports gateway)

SIP-RG>enable

SIP-RG#configure

Enter configuration commands, one per line. End with CNTL/Z

SIP-RG(config)#ip state dhcp

SIP-RG(config)#exit

SIP-RG#restart

This command resets the system. System will restart operation code agent.

Reset system, [Y]es or [N]o? Yes

#### 9.2.3. PPPoE Mode

If your network environment is using PPPoE, you need to prepare the information as specified in section 8. Information required before Installation.

The following table shows an example.

| PPPoE Account           | 83721@hinet.net |
|-------------------------|-----------------|
| PPPoE Password          | 123ab           |
| Web management password | 123             |

There are three ways to configure user name and password of PPPoE

#### 1. Use phone set to configure:

You can configure the user name and password by using phone set. The command '09' is used for username and '10' is for password of PPPoE. Since the user name and password use characters and

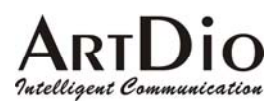

digits are accepted by phoneset only, you need a mapping between characters and digits. You can find them at section 14.4 Mapping table of characters used in PPPoE.

Example user name: 83721@hinet.net , Password: 123ab , The procedure is below

- 1. Connect the phone to IPS
- 2. When CPU/ACT is light, pick up the phone and press
- ; You will hear 3 short tones. 3. ##0000
- 4. 0938333732314068696\*465742\*46\*46574# ; Set user name : 83721@hinet.net
- 5. 103132336162#

; Set password is 123ab ; Save and restart.

6. 981#

#### 2. Use Console to configure (Only for 4/8/16 ports Gateway)

- SIP-RG>enable
- SIP-RG#configure

Enter configuration commands, one per line. End with CNTL/Z

SIP-RG(config)#pppoe username 83721@hinet.net

SIP-RG(config)#pppoe password 123ab

SIP-RG(config)#exit

SIP-RG#restart

This command resets the system. System will restart operation code agent.

Reset system, [Y]es or [N]o? Yes

#### 3. Use WEB Interface to configure:

You can configure the user name and password by using WEB interface. Follow the steps to finish configuration.

Step 1: Using a traditional phone set to configure the web management password and phone number You will need to use a web browser to perform the PPPoE settings through the IPS unit's web based management interface. To enter the web based management interface you must have a previously configured password. Follow the next procedure to setup your password and phone number.

- 1. Connect the IPS unit to a suitable Power source.
- 2. Connect a traditional phone set to the "Phone" connector located on the rear panel.
- 3. When the CPU/ACT light is on, pick up the phone. You should hear the dialing tone.
- 4. ##0000 ; you should hear three short tones.
- 5. 15123 ; "123" is the web management password.
- 6. 010# ; "0" is to enable "manual" IP mode.

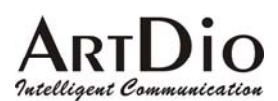

- 7. 02192\*168\*0\*2# ; IP address.
- 8. 03255\*255\*255\*0# ; Subnet Mask .
- 9. 98<u>1</u># ; Used to restart the IPS unit.

10. Hang up the phone to complete the configuration.

Step 2 : Configure IP address of PC

Use the provided Ethernet cable to connect your PC to the port labeled "PC", located on the rear panel of the IPS unit.

Because the IPS-1000 series unit's default IP setting is 192.168.0.2, you must configure your PC to the same subnet. "192.168.0.x" for example. The following example uses 192.168.0.5 for the IP address and 255.255.255.0 for the subnet mask.

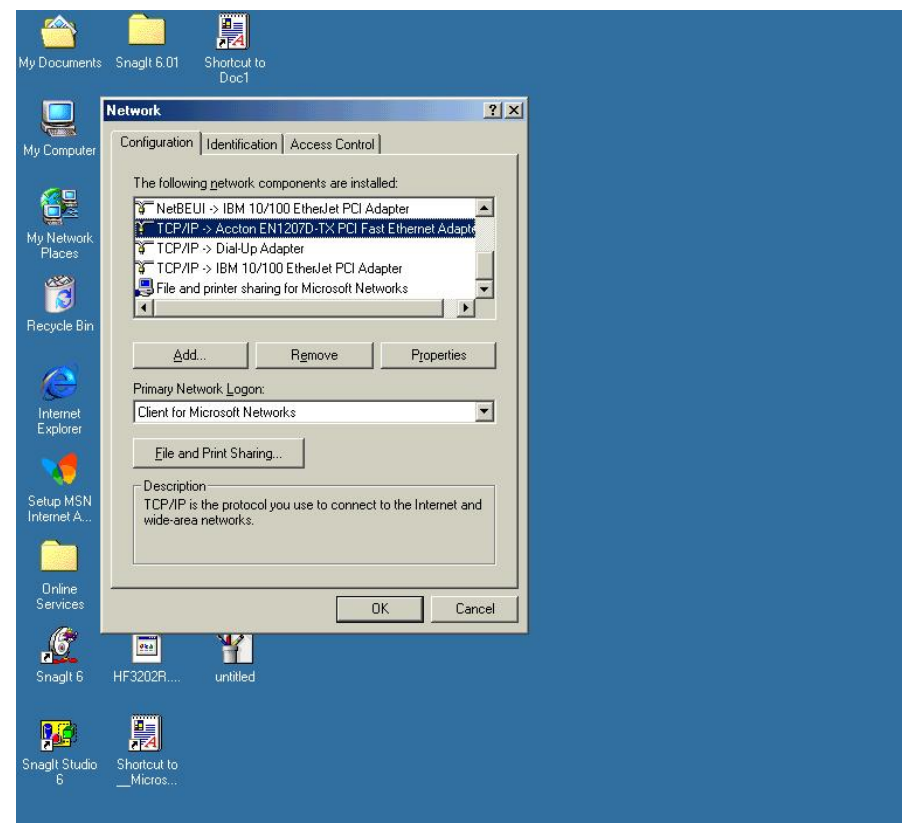

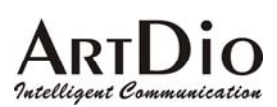

| My Documents                                                                                                 | Snaglt 6 CuteFTP S                                                                                                    | Parton to<br>Doc1                                                                                                    |         |
|----------------------------------------------------------------------------------------------------|----------------------------------------------------------------------------------------------------|----------------------------------------------------------------------------------------------------|---------|
| My Computer                                                                                                  | Snagt Studio 6<br>WildDeckets                                                                                                    |                                                                                                    |         |
| My Network<br>Places<br>Recycle Bin<br>Unternet<br>Explorer<br>Setup MSN<br>Internet A<br>Online<br>Services | Coniguration Identification The following getwork The following getwork The following g | an   Access Control CP/IP Properties CP/IP Properties CP | •       |
| 🎆 Start 🛛 🖸                                                                                                  | -<br>  Ø Ş B                                                                                                    |                                                                                                    | 9:50 AM |

After you have completed the PC's IP address setting, you will be required to restart the PC in order for the new settings to take effect.

Step 3: Using the browser to configure the PPPoE Parameters of the gateway.

On the PC that is connected to the IPS unit, enter the IPS unit's IP address (Default 192.168.0.2) and press enter. The IPS will then prompt you with a dialogue box requesting that you enter a password. Use "WEB" (all capitals), for the User field and "123" for the password field that you have previously configured. Click the OK button; you should now have access to the IPS unit's web based management interface page.

| 🗿 about blank - Microsoft Internet E | Explorer                                                                                                    | _ & ×         |
|--------------------------------------|----------------------------------------------------------------------------------------------------|---------------|
| ] Eile Edit ⊻iew Favorites Tools     | s <u>H</u> elp                                                                                                    | 18            |
| ] ← Back → → → 🙆 🗿 🚮   @ Sea         | arch 🗟 Favorites 🎯 History 🔹 🕾                                                                                                    |               |
| Address 🙋 192.168.0.2                |                                                                                                    | ✓ ∂Go Links » |
| The<br>MOSA<br>unit's IP             | Enter Network Password ?X Please type your user name and password. Site: 192.168.0.2 Realm WallyWorld User Name WEB Password Should be all Iser Name WEB OK Cancel | X             |
|                                      |                                                                                                    |               |
|                                      |                                                                                                    | ×             |
| Opening page http://192.168.0.2/     | int 💓 👘                                                                                                    | ernet         |
| 📲 Start 🛛 🙆 😂 🕨 🦉 about              | utblank - Mic                                                                                                    | 9:55 AM       |

# ARTDIO

#### **IPS 1000 Series VoIP Gateway**

#### Upon entering the web based configuration interface.

Click on "IP SETTING" at the top of the page and you will see the page as shown in the following image. Select PPPoE from the "IP State" pull down menu.

Fill in the "Account", "Password", and "Confirm Password" under the PPPoE Settings. You can obtain this information from your ISP.

Click on the Apply button.

Click the "BASIC" button at the top to go to the BASIC page and select "Warm Start" to restart the gateway. You can also perform a warm start using the phone by picking up the handset and dialing "##0000" then "981#".

After restarting, the gateway will use PPPoE to obtain it's IP address.

| - ARTD<br>Intelligent Commu                   | IO<br>IIPS Se                                                                                                    |                                                                                                    | 2 ports                                                                                 |
|-----------------------------------------------|----------------------------------------------------------------------------------------------------|----------------------------------------------------------------------------------------------------|-----------------------------------------------------------------------------------------|
| Click "IP setting"<br>to open this<br>display | HOME BASIC<br>P State<br>Urrent Settings<br>P Address<br>Subnet Mask<br>Default Gateway<br>Change To: (Restart<br>IP Address<br>Subnet Mask                                                           | IP SETTINGS         ADVANCED         CHA           Manual         2           211.75.40.13         3           255.255.255.240         3           211.75.40.1         3           1is required)         211.75.40.13           255.255.255.240         3 | ANNEL PHONEBOOK<br>Apply Revert<br>Click the "Apply"<br>button to apply any<br>changes. |
|                                               | PPPoE Settings: (Rest<br>Account<br>Password<br>Confirm Password<br>DNS Server: (Restart i<br>Primary Address<br>Secondary Address<br>Web Password (Read<br>User Name<br>Password<br>Confirm Password | is required)         is required)         168.95.1.1         0.0.00         & Write)         WEB         •••••••                                                                                                    |                                                                                         |

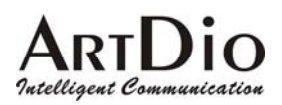

| -ARTDIO<br>Intelligent Communication IP                                                                                                    | S Series                                                                                                    | 2 ports —                                                            |
|----------------------------------------------------------------------------------------------------|----------------------------------------------------------------------------------------------------|----------------------------------------------------------------------|
| GENERAL<br>GENERAL<br>GENERAL<br>Software Version<br>Region ID<br>Software Version<br>BootRom Version<br>Hardware Version<br>Card Type<br>Up-Time<br>MAC Address<br>Date<br>Time<br>Time Configura<br>Time Zone<br>DayLight Saving<br>IPS Port Assign<br>Signaling Port<br>RTP Base Port<br>Support T.38<br>System Restart<br>Restart Mode | AASIC IP SETTINGS ADVANCED CHA<br>43 (Taiwan)<br>1.01.1<br>1.02<br>1.00<br>2 PORT_FSO<br>0 day 2 hr 7 min 47 sec<br>00-03-62-80-10-DE<br>2000/01/01<br>02:07:46<br>tion<br>Beijing, Hong Kong, Singapore, Taipei<br>Off<br>Imment<br>2000 (Need Warm-Restart )<br>4000 (Need Warm-Restart & Must be Even number)<br>No<br>Solution<br>Solution<br>None<br>5 | Apply Revert<br>Click the "Apply"<br>button to apply<br>any changes. |

At this stage, your IPS should be able to use PPPoE to access the Internet. However, if you configured a wrong account number or password, your IPS cannot access the Internet. You are not able to use PC to access IPS by using the IP address of 192.168.0.2 because IPS has been set in PPPoE mode. You have to use phone set to configure IPS back to fix IP mode (##0000 010#) and use PC browser to configure correct parameters.

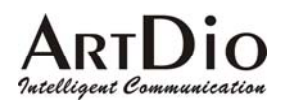

# 10. SIP Configuration

IPS 1000 not only can make regular PSTN calls, it also can communicate with IP Phones or Soft-Phones by using SIP protocol. Previous paragraphs have described the way to make regular IP calls. This section shows you what parameters you need to configure for SIP calls and how to make the SIP calls.

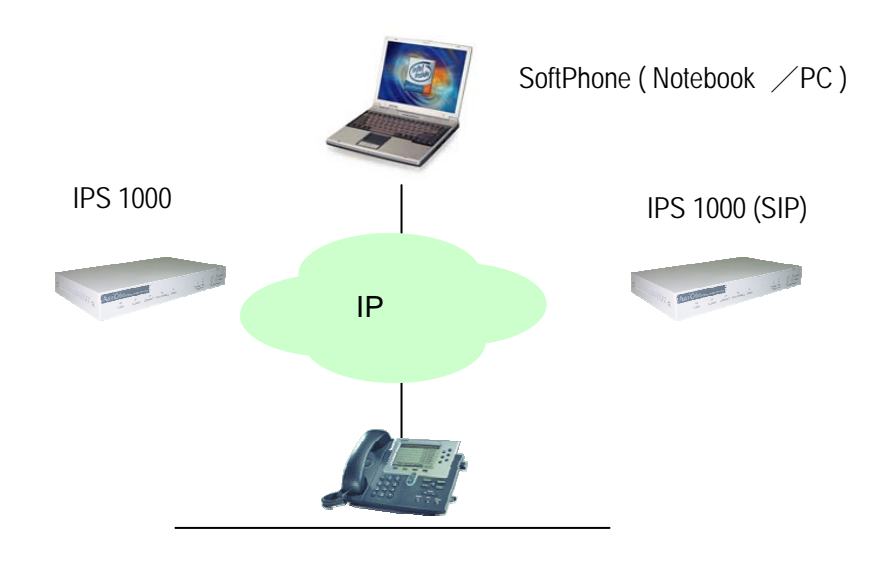

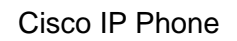

Notice: These configurations on WEB page, after select or input value in the field, please press "Apply" button to save and confirm the setting. Some parameters need "Warm-restart", please process the restart action, thanks.

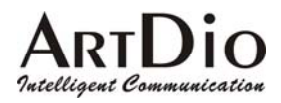

### 10.1. Channels and SIP entity

Select the channel and join a SIP entity. Figure:

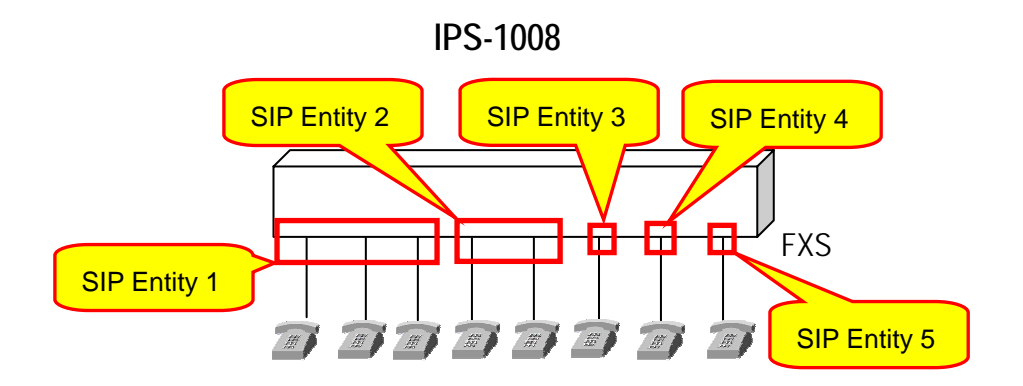

Configuration:

WEB page: CHANNEL\

| HOME                | IC IP SETTINGS AD VANCED CHANNEL PHONEBOOK |
|---------------------|--------------------------------------------|
| Channel 1 💌         | Select                                     |
| Information         |                                            |
| Channel Type        | Phone                                      |
| Channel Control     | Enable 💌                                   |
| Current State       | Enable                                     |
| Don't Disturb       | Disable 💌                                  |
| Silence Suppression | Enable 💌                                   |
| 2833 In Use         | No                                         |
| Join SIP Entity     | 1 💌 (Need Warm-Restart)                    |
| Connect Device      | Phone 🗸                                    |
| Voice               |                                            |
| Input Gain          | 0 💌 dB                                     |
| Output Gain         | -2 🕶 dB                                    |

Notice: Each channel must belong to a SIP entity.

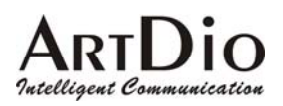

### **10.2.** SIP Proxy and Register Parameters

You need to configure IP address or Domain name of Registrar and Outbound Proxy server, please check the information is right.

SIP service provider will give you an IP address or Domain name of Registrar and Outbound proxy when you apply for the service.

#### Configuration

WEB Page: ADVANCED\SIP COMMOM

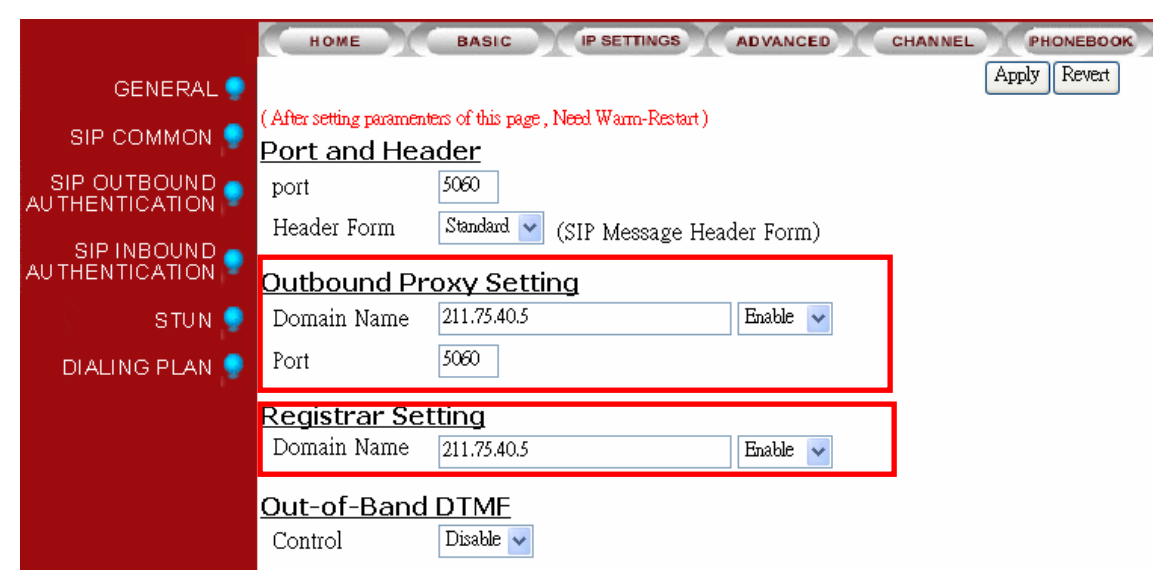

Notice: The Registrar Server is only for SIP entity registering. If the SIP entity register is fail, please check the item. SIP calls are all through Outbound Proxy Server, if the parameter is not configured, the SIP call will fail. So the two parameters must be configured.

### 10.3. SIP Entity

SIP service provider will assign one or more SIP accounts for you when you apply for the service. In standard, the SIP account is called 'Public Address', so you need to configure the account information in 'Public Address' item. The format is like an E-mail address such as <u>mary@artdioinc.com</u>.

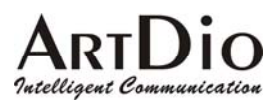

#### Configuration

#### WEB Page: ADVANCED \ SIP COMMON

| <b>SIP Entity</b><br>Entity Control<br>Register Status             | 1 V Select<br>Enable V<br>REGISTERE          | )<br>D Regis | ter I | De-Register |        |   |
|--------------------------------------------------------------------|----------------------------------------------|--------------|-------|-------------|--------|---|
| Public Addre                                                       | ss Setting                                   |              |       |             |        |   |
| ADDRESS                                                            | 1003@211.75.40                               | ).5          |       |             |        |   |
| Contact Add<br>Name<br>Current Setting<br>RFC 2833 DT<br>2833 DTMF | ress Setting<br>1003<br>1003<br>FME<br>Never | g<br>        |       |             |        |   |
| Forward To<br>Forward Addres                                       | 8                                            |              |       |             | None   | ~ |
| SIP Entity Me                                                      | embers                                       |              |       | Iype:       | 140300 | · |
| Channel                                                            | 01                                           | 02           | 03    | 04          |        |   |
| Entity                                                             | +                                            | -            |       |             |        |   |
|                                                                    |                                              |              |       |             |        |   |

You can control the SIP entity on WEB page, just select 'Enable' or 'Disable'.

### **10.4.** SIP Outbound Authentication

You need to configure outbound authentication for each SIP entity if SIP proxy server or other SIP phone request for authentication. Please check with SIP service provider if you need the setting. Please select the entity then input information includes realm, username, and password.

Configuration WEB Page: ADVANCED \ SIP OUTBOUND AUTHENTICATION

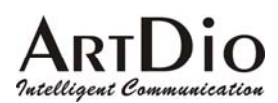

| Update Entry | Entity<br>1<br>Password | Realm<br>Confirm<br>Password | Username |
|--------------|-------------------------|------------------------------|----------|
| Delete Entry | Entity                  | Realm                        |          |

# 10.5. Configure STUN

The STUN (Simple Traversal UDP through NAT) server is an implementation of the STUN protocol that enables STUN functionality in SIP-based systems. The STUN server also includes a client API to enable STUN functionality in SIP endpoints.

STUN is an application-layer protocol that can determine the public IP and nature of a NAT device that sits between the STUN client and STUN server.

Notice: If your gateway is behind NAT (Use Private IP), must configure the parameter. After configuring the parameters of STUN, please act Warm-Restart.

Configuration WEB Page: ADVANCED\STUN

|                   | <u>STUN Serve</u> | r                   |      |
|-------------------|-------------------|---------------------|------|
|                   | Control:          | Enable 💌            |      |
| SIP OUTBOUND      | <u>STUN Serve</u> | <u>r Setting</u>    |      |
| AS THEN TO A TO A | Maximum:          | 5                   |      |
| SIP INBOUND       | Entered:          | 1                   |      |
|                   | List:             | 61.220.145.103 / 34 | 478  |
| STUN 🥊            |                   |                     |      |
| DIALING PLAN 🌻    | I                 | P Address           | Port |
|                   | Add [             |                     |      |
|                   | Delete            |                     |      |

You can enable and disable the service on WEB page.

The STUN refresh time defines how long the device will send a binding request packet with discard flag on to STUN server. A binding packet with discard flag off will be sent each time when the number of binding request packet with discard flag on reach the Rebinding counts. The binding request packet is used to let the STUN server keep the most fresh client information.

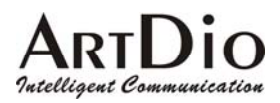

### 10.6. Check SIP entity Status

You can use the WEB page to check the SIP entity is registered successful or unsuccessful.

#### WEB Page: ADVANCED\SIP COMMOM

Register Status REGISTERED Register De-Register

If the status shows "REGISTERED" means successful, otherwise means fail; please notice that.

When you find the registration is fail, first check the "Registrar Setting" configuration is normal, or not "Enable".

Then check the "Public Address" and "Outbound Authentication" configuration is in normal status. If the configurations are all right, please check the situation with your SIP service provider.

### 10.7. Phone Book

Since the SIP phone number is not easy for regular phone to dial, IPS 1000 provide a SIP phone book to let standard phone to make a SIP call easier. The phone book uses index number to map SIP account. For instance if the phone book is configure as below:

| Index | Public Address     | Port | Proxy |
|-------|--------------------|------|-------|
| 2231  | mary@artdioinc.com | 5060 | Yes   |
| 331   | John@artdioinc.com | 5060 | No    |

Notice: If your SIP account is number type like <u>234@artdioinc.com</u> or <u>456@artdioinc.com</u>, you don't need to configure the items.

#### Configuration WEB page: PHONEBOOK \

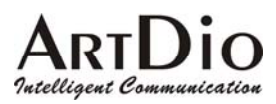

# 10.8. Make SIP Calls

After you have configured the SIP phone on the SIP phone book, you can easily make SIP calls.

You can select one way to make SIP call following these ways:

#### Standard Call: Only dial <numbers>+<#>.

- 1. Compare dialing plan, check the number if it is in setting. Example 050.
- 2. If the number is in setting, send the call to proxy. If communicate with proxy is fail, then the call will be sent to PSTN.
- 3. If the number is not in dialing plan, the call will be sent to PSTN.

#### Force SIP Call: Dial <#>+ <numbers>+<#>.

- 1. Compare SIP Phone books; check the number if it is in phone book.
- 2. If the number is in setting and Proxy selection is set to "No", you will hear a busy tone. If Proxy selection is set to "Yes", then send the call to proxy.
- 3. If communicate with proxy is fail, you will hear a busy tone.
- 4. If the number is not in phone book, you will hear busy tone.

#### Force PSTN Call: Dial <\*>+<numbers>+<#>.

Always go through PSTN

Notice: If you do not want to dial "#" after numbers, please configure the 'Dial Ending Time' item. After the seconds, the call will be sent automatically.

WEB Page: ADVANCED\GENERAL

Dial Ending Time Dial Ending Time

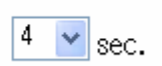

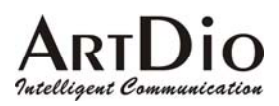

### 10.9. Contact Address

The main purpose of Contact Address is making SIP calls without proxy.

The Contact Address can be any numbers or characters such as 'Mary' or '1003'.

WEB Page: ADVANCED\SIP COMMOM

| Contact Address Setting |      |  |  |
|-------------------------|------|--|--|
| Name                    | 1003 |  |  |
| Current Setting         | 1003 |  |  |

Making SIP calls without proxy server:

The SIP protocol allows you to make SIP calls directly to the destination number without through the proxy server. You can simply dial the SIP number and domain name or IP address. The typical example is: <u>mary@artdioinc.com</u> or <u>1003@artdioinc.com</u>.

Notice: For this type of SIP calls, the destination device's IP address is already known and fixed.

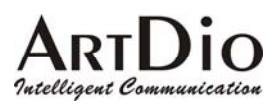

# 11. Other SIP Parameters

### 11.1. Dialing Plan

X means all calls will be send to SIP proxy first, if the SIP call is fail, and then sent to PSTN. If the configuration is only '050' means the numbers like 050xxxxx will send to SIP proxy, if you dial any other numbers like 100, the number will send to PSTN immediately.

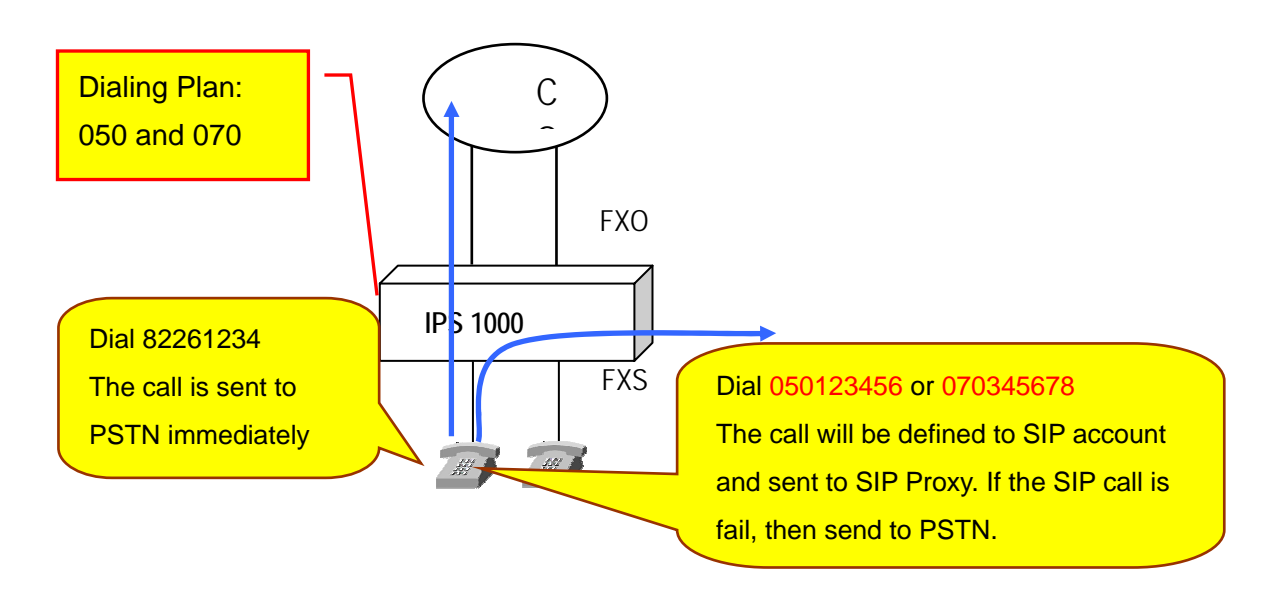

#### Configuration

WEB Page: ADVANCED\Dialing Plan

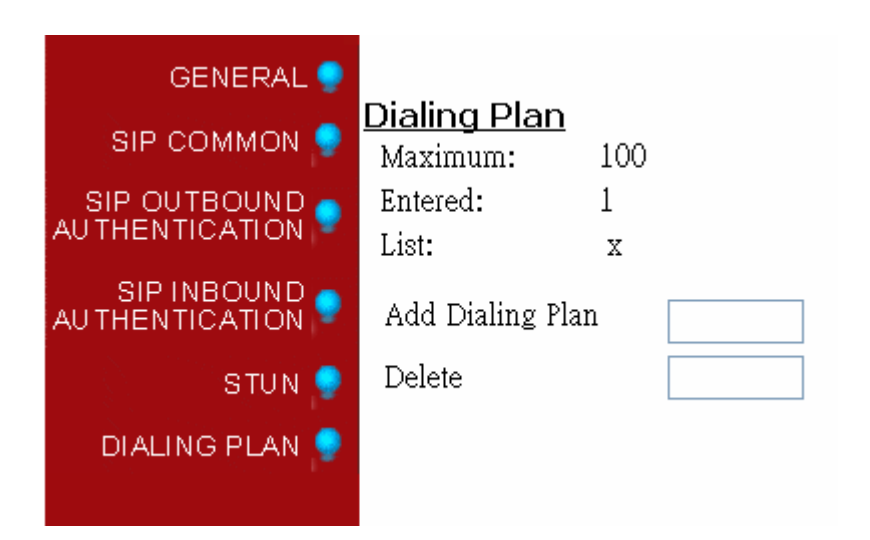

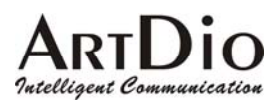

### 11.2. Call Forward

There are three forward types:

- 1. All: All incoming call to the SIP entity will be forward.
- 2. Busy: When the SIP entity is busy, the incoming call will be forward.
- 3. No Answer: When the SIP entity is no answer and after 30 seconds, the incoming call will be forward.

Notice: In order to let the caller identify the port has been configured "forward"; the caller will hear second dial tone, rather than normal dial tone.

Configuration WEB page: ADVANCED\SIP COMMOM

| <u>Forward To</u> |       |      |   |
|-------------------|-------|------|---|
| Forward Address   | Type: | None | • |

Phone Set: Please refer to section Appendix A: Phone-Set Command.

### **11.3.** Inbound Authentication

You need to configure inbound authentication if you request authentication for other SIP phone to call you.

Configuration

```
WEB Page: ADVANCED \ SIP INBOUND AUTHENTICATION
```

| GENERAL 🌻                                                                                                    |                   |              |          |         |            |       | Apply Re | Wer |
|----------------------------------------------------------------------------------------------------|-------------------|--------------|----------|---------|------------|-------|----------|-----|
| SIP COMMON 🌻                                                                                                    | <u>SIP Inboun</u> | d Authen     | tication |         |            |       |          |     |
| SIP OUTBOUND                                                                                                    | Realm:            | artdioinc.co | m        |         |            |       |          |     |
| AUTHENTICATION                                                                                                   | Maximum:          | 20           |          |         |            |       |          |     |
| SIP INBOUND 🦲                                                                                                    | Entered:          | 2            |          |         |            |       |          |     |
|                                                                                                    |                   |              |          | Page: 1 | / 1 Select |       |          |     |
| STUN 🌻                                                                                                    | Entity            | Usern        | ame      | Pa      | assword    |       |          |     |
| DIALING PLAN 🌻                                                                                                   | 1                 | cli          | ff       |         | * * * *    |       |          |     |
| and the second second second second second second second second second second second second second second second | 1                 | ev           | a        |         | * * * *    |       |          |     |
|                                                                                                    |                   |              |          |         |            | Conf  | irm      |     |
|                                                                                                    |                   | Entity       | Username |         | Password   | Passi | word     |     |
|                                                                                                    | Update Entry      | ALL 🗸        |          |         |            |       |          |     |
|                                                                                                    | Delete Entry      | ALL 🗸        |          |         |            |       |          |     |

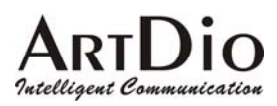

### 11.4. FAX

#### 11.4.1. The devices at two sides are all IPS 1000 series gateway

Use the FAX protocol that is the proprietary protocol of IPS (supporting T.38). Setup method is listed below:

1. Web Folder: "Connect Device" in "Channel" folder. Select "FAX" and then click "Apply" button

|    |                                                                                         | Connect Device                                     |                                     | Fax        | ~                |                |
|----|-----------------------------------------------------------------------------------------|----------------------------------------------------|-------------------------------------|------------|------------------|----------------|
| 2. | Web folder: "IPS<br>Signaling Port: inpu<br>Support T.38: selec<br>Click "Apply" buttor | Protocol" in "Basic'<br>ut "2000"<br>ct "Yes"<br>n | ' folder                            |            |                  |                |
|    | <u>II</u><br>;                                                                          | P <mark>S Port Assignm</mark><br>Signaling Port    | 1 <u>ent</u><br>2000 <sub>(Ne</sub> | ed Warm-Re | estart )         |                |
|    |                                                                                         | RTP Base Port<br>Support T.38                      | 4000 (Ne<br>]Yes ✔                  | ed Warm-Re | estart & Must bi | e Even number) |

3. Warm-Restart the system

### 11.4.2. The devices at two sides are IPS 1000 and the other brands

Use the FAX protocol as G.711 (non-supporting T.38). Setup method is listed below:

1. Web folder: "Connect Device" in "Channel" folder. Select "FAX" and then click "Apply" button

Connect Device

Fax 🗸 🗸

2. Setup "Check Protocol", web folder: ADVANCED\SIP COMMON

Select and mark "PCMU" and "PCMA" Codecs, than click "Apply" button

| Codecs Selec   | <u>ction</u>    |             |          |      |
|----------------|-----------------|-------------|----------|------|
| Codec Type     | G.729AB         | G.723.1     | PCMU     | PCMA |
| Selected       |                 | <b>~</b>    | <b>~</b> |      |
| Codec Priority | G729 - G723 - I | PCMU - PCMA | . 🗸      |      |

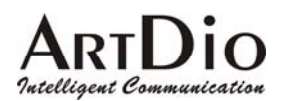

 Web folder: "IPS Protocol" in "Basic" folder Signaling Port: input "0" Support T.38: select "No" Click "Apply" button

| IPS Port Assignm | <u>ient</u>                                     |
|------------------|-------------------------------------------------|
| Signaling Port   | 2000 ( Need Warm-Restart )                      |
| RTP Base Port    | 4000 ( Need Warm-Restart & Must be Even number) |
| Support T.38     | No 🗸                                            |

4. Warm-Restart the system

# 12. WEB MANAGEMENT INTERFACE

| The Tree Archite | cture of Web Ma | nagement |
|------------------|-----------------|----------|
|                  |                 |          |

| HOME | BASIC      | GENERAL                   |
|------|------------|---------------------------|
|      | IP SETTING |                           |
|      | ADVANCED   | General                   |
|      |            | SIP COMMON                |
|      |            | SIP OUTBOUND              |
|      |            | AUTHENTICATION            |
|      |            | SIP INBOUND ATHENTICATION |
|      |            | STUN                      |
|      |            | Dialing Plan              |
|      | CHANNEL    |                           |
|      | PHONE BOOK |                           |
|      | ACCESS     |                           |
|      | CODE       |                           |

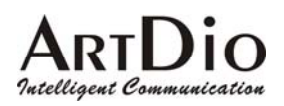

# 12.1. BASIC / GENERAL

| ARTDIO<br>Intelligent Communication | IPS Series PS 2 ports                          |
|-------------------------------------|------------------------------------------------|
|                                     | BASIC IP SETTINGS AD VANCED CHANNEL PHONEBOOK  |
|                                     |                                                |
| Region ID                           | 43 (Taiwan)                                    |
| Software Versio                     | n 1.01.1                                       |
| BootRom Versio                      | on 1.02                                        |
| Hardware Versio                     | on 1.00                                        |
| Card Type                           | 2 PORT FSO                                     |
| Up-Time                             | 0 day 2 hr 7 min 47 sec                        |
| MAC Address                         | 00-03-62-80-10-DE                              |
| Date                                | 2000/01/01                                     |
| Time                                | 02:07:46                                       |
| Time Configu                        | uration                                        |
| Time Zone                           | Beijing, Hong Kong, Singapore, Taipei 🛛 🗸      |
| DayLight Savin,                     | g Off 🗸                                        |
| IPS Port Ass                        | <u>ignment</u>                                 |
| Signaling Port                      | 2000 ( Need Warm-Restart )                     |
| RTP Base Port                       | 4000 (Need Warm-Restart & Must be Even number) |
| Support T.38                        | No 💌                                           |
| System Rest                         | art                                            |
| Restart Mode                        | None                                           |

| Category    | Section   | Description                          | Default Setting |
|-------------|-----------|--------------------------------------|-----------------|
| Information | Region ID | Display region ID.(Read only)        | 0               |
|             | Software  | Display software version.(Read only) |                 |
|             | Version   |                                      |                 |
|             | BootRom   | Display BootRom Version.(Read only)  |                 |
|             | Version   |                                      |                 |
|             | Hardware  | Display hardware Version.(Read only) |                 |
|             | Version   |                                      |                 |
|             | Card Type | Display card type. (Read only)       |                 |

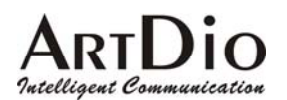

|               | Up-Time   | Display the use time since from system     |       |
|---------------|-----------|--------------------------------------------|-------|
|               |           | reboot.(Read only)                         |       |
|               | MAC       | Display MAC address.(Read only)            |       |
|               | Address   |                                            |       |
|               | Date      | Show the date                              |       |
|               | Time      | Show the time                              |       |
| Time          | Date      | Manually Input date, only effected in      | Empty |
| Configuration |           | Manual Mode.                               |       |
|               |           | yyyy / mm / dd                             |       |
|               | Time      | Manual input time, only effected in        | Empty |
|               |           | Manual Mode of Time Source.                |       |
|               |           | hh : mm : ss                               |       |
|               | Time Zone | Select local system time zone. Select      |       |
|               |           | correct Time Zone.                         |       |
|               | Daylight  | ON: Enable daylight saving.                | OFF   |
|               | saving    | OFF: Disable daylight saving.              |       |
| IPS           | Signaling | UDP port to transfer signal packets. It    | 0     |
| protocol      | Port      | can be setting in the range of 0 to        |       |
|               |           | 65535. (Must reboot system to apply        |       |
|               |           | changes)(Only support IPS device)          |       |
|               | RTP       | Base of UDP port to receive RTP            | 4000  |
|               | Base Port | packets. It can be setting in the range of |       |
|               |           | 0 to 65534.( Must be Even, after setting   |       |
|               |           | this item, please reboot system to apply   |       |
|               |           | changes)                                   |       |
|               | Support   | Enable/Disable the FAX relay (T.38) of     | No    |
|               | T.38      | IPS Protocol                               |       |
| System        | Restart   | None: Not to restart system.               | None  |
| Restart       | Mode      | Cold restart: Cold restart.                |       |
|               |           | Warm restart: Warm restart.                |       |

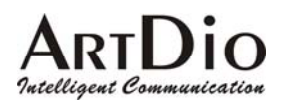

# 12.2. IP SETTING

| ARTDIO<br>Intelligent Communication IPS S | Series 2 ports                          |
|-------------------------------------------|-----------------------------------------|
| HOME BASIC                                | IP SETTINGS AD VANCED CHANNEL PHONEBOOK |
| TD Q with                                 | Appy Reven                              |
| IP Settings                               | Manuel                                  |
| Ir state                                  | Manual Y                                |
| Current Settings                          | 011 75 40 12                            |
| IP Address                                | 211.75.40.13                            |
| Subnet Mask                               | 211 75 40 1                             |
| Change To: (Resta                         | rt is required)                         |
| IP Address                                | 211.75.40.13                            |
| Subnet Mask                               | 255.255.255.240                         |
| Default Gateway                           | 211.75.40.1                             |
| PPPoE Settings: (Res                      | start is required)                      |
| Account                                   |                                         |
| Password                                  |                                         |
| Confirm Password                          |                                         |
| DNS Server: (Restar                       | t is required)                          |
| Primary Address                           | 168.95.1.1                              |
| Secondary Address                         | 0.0.0.0                                 |
| Web Password (Rea                         | d & Write)                              |
| User Name                                 | WEB                                     |
| Password                                  | •••••                                   |
| Confirm Password                          |                                         |

| Category    | Section  | Description                   | Default Setting |
|-------------|----------|-------------------------------|-----------------|
| IP Settings | IP State | The way to obtain IP address: | Manual          |
|             |          | Manual: Entered by user       |                 |
|             |          | (Static IP)                   |                 |
|             |          | Auto(DHCP): Assigned by       |                 |
|             |          | DHCP server                   |                 |
|             |          | PPPoE: Assigned by PPPoE of   |                 |
|             |          | ISP                           |                 |

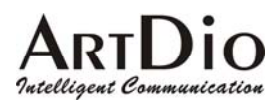

|            | Current Setting | Display the configured IP       | 192.168.0.2   |
|------------|-----------------|---------------------------------|---------------|
|            |                 | address, subnet mask address    | 255.255.255.0 |
|            |                 | and default gateway. (Read      | 192.168.0.1   |
|            |                 | only)                           |               |
|            | Change To       | Enter the IP address that will  |               |
|            |                 | be used after next restart,     |               |
|            |                 | Including:                      |               |
|            |                 | IP Address                      |               |
|            |                 | Subnet Mask Address             |               |
|            |                 | Default Gateway                 |               |
|            |                 | (This item is used only on      |               |
|            |                 | Manual mode of IP Setting.)     |               |
| PPPoE      | Account         | The user's account of PPPoE     |               |
| Settings   |                 | protocol, provided by ISP.      |               |
|            | Password        | The user's password of PPPoE    |               |
|            |                 | protocol.                       |               |
|            | Confirm         | Confirm the user's password of  |               |
|            | Password        | PPPoE protocol.                 |               |
|            | Service Name    | The service name of PPPoE       |               |
|            |                 | account, provided by ISP.       |               |
|            |                 | (Most ISP doesn't need this)    |               |
| DNS Server | Primary Address | The primary address of DNS      | 168.95.1.1    |
|            |                 | server. The default setting     |               |
|            |                 | would be different according to |               |
|            |                 | the local area. In Taiwan, the  |               |
|            |                 | default setting is 168.95.1.1.  |               |
|            | Secondary       | The secondary address of        |               |
|            | Address         | DNS server.                     |               |
| Web        | User Name       | The user's name of Web          | WEB           |
| Password   |                 | Management Interface.(12        |               |
|            |                 | character)                      |               |
|            | Password        | The password of Web             |               |
|            |                 | Management Interface.( 6        |               |
|            |                 | character)                      |               |
|            | Password        | Enter the password again to     |               |
|            | Confirm         | confirm it.                     |               |

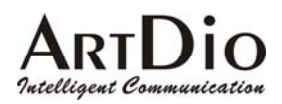

## 12.3. ADVANCED / GENERAL

|                | HOME BASIC IF                                | SETTINGS ADVANCED CHANNEL PHONEBOOK |
|----------------|----------------------------------------------|-------------------------------------|
| GENERAL 🌻      |                                              | Apply Revert                        |
| SIP COMMON 🎈   | <u>Flash Button</u><br>Flash Time            | 600 v msec                          |
| SIP OUTBOUND   | Touch Tone (DTMF)                            |                                     |
| SIP INBOUND    | Duration<br>Inter-digit Time                 | 100 ▼ msec.                         |
| STUN 🥊         | Guard Time                                   | 0.4 💌 acc                           |
| DIALING PLAN 🌻 | <u>Dial Ending Time</u><br>Dial Ending Time  | 4 💌 sec.                            |
|                | Busy Tone Spec.<br>Frequency (300-3000Hz)    | f1: f2:                             |
|                | Cadence (100-5000ms)                         | On : Off :                          |
|                | Reorder Tone Spec.<br>Frequency (300-3000Hz) | f1: f2:                             |
|                | Cadence (100-5000ms)                         | On : Off :                          |

| Category          | Section     | Description              | Default Setting |
|-------------------|-------------|--------------------------|-----------------|
| Flash Button      | Flash Time  | System confirmed         | 200 msec        |
|                   |             | "Flash" time.            |                 |
| Touch Tone (DTMF) | Duration    | The duration to send a   | 100 msec        |
|                   |             | DTMF.                    |                 |
|                   | Inter-digit | The inter-digit time of  | 100 msec        |
|                   |             | sending string of DTMF   |                 |
|                   |             | digits.                  |                 |
| Guard Time        | Line        | The time defines how     | 0.8 sec         |
|                   |             | long the system will not |                 |
|                   |             | take incoming call after |                 |
|                   |             | call has been            |                 |
|                   |             | disconnected.            |                 |
| Dial Ending Time  | Dial Ending | The time specifies how   | 4               |
|                   | Time        | long to end the dialing  | 1-10 (seconds)  |
|                   |             | number if a '#' digit is |                 |
|                   |             | missing.                 |                 |
| Busy Tone Spec    | Frequency   | f1, f2                   | (300 ~ 3000Hz)  |

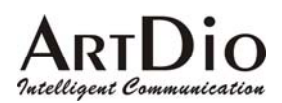

|                   | Cadence   | on, off. The on and off | (100 ~ 5000ms) |
|-------------------|-----------|-------------------------|----------------|
|                   |           | duration in playing the |                |
|                   |           | tone                    |                |
|                   | Frequency | f1, f2                  | (300 ~ 3000Hz) |
| Poordor Tono Spoc | Cadence   | on, off. The on and off | (100 ~ 5000ms) |
| Reorder Tone Spec |           | duration in playing the |                |
|                   |           | tone                    |                |

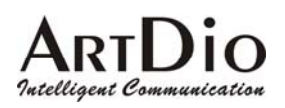

# 12.4. SIP COMMON

|                   | •                       |                              |               |            |            |              |              |
|-------------------|-------------------------|------------------------------|---------------|------------|------------|--------------|--------------|
| -ARTU             |                         |                              |               |            | _          | $\mathbf{P}$ |              |
| Intelligent Commu | inication               | IPS Se                       | ries –        |            | _          |              | – 2 ports –  |
|                   |                         |                              |               |            |            |              |              |
|                   | HOME                    | BASIC                        | IP SETTING    | S ADV      | ANCED      | CHANNEL      | PHONEBOOK    |
| GENERAL 🌻         |                         |                              |               |            |            |              | Apply Revert |
| SIP СОММОN 🌻      | (After setting parament | ers of this page , N<br>Ader | leed Warm-Res | start )    |            |              |              |
| SIP OUTBOUND 👝    | port                    | 5060                         |               |            |            |              |              |
| AUTHENTICATION    | -<br>Header Form        | Standard 🗸 (                 | SIP Messag    | e Header I | Form)      |              |              |
| SIP INBOUND 💡     | Outh aund Du            |                              | ~             |            | ,          |              |              |
| OTUN O            | <u>Outbound Pr</u>      | 0XY Settin<br>211 75 40 5    | g             | Ens        | able 😺     |              |              |
| 31010             | Domain Name             | 5050                         |               |            |            |              |              |
| DIALING PLAN 👳    | 1011                    | 5000                         |               |            |            |              |              |
|                   | <u>Registrar Set</u>    | tting                        |               |            |            |              |              |
|                   | Domain Name             | 211.75.40.5                  |               | Ena        | able 🔽     |              |              |
|                   | <u>Out-of-Band</u>      | DTME                         |               |            |            |              |              |
|                   | Control                 | Disable 🔽                    |               |            |            |              |              |
|                   | Codecs Selec            | tion                         |               |            |            |              |              |
|                   | <u>couces selec</u>     |                              |               |            |            |              |              |
|                   | Codec Type              | G.729AB                      | G.723.1       | PCMU       | PCMA       |              |              |
|                   | Selected                |                              |               |            |            |              |              |
|                   | Codec Priority          | G729 - G723 - H              | CMU - PCMA    | A 🗸        |            |              |              |
|                   |                         |                              |               |            |            |              |              |
|                   | SIP Entity              | 1 🗸 Select                   | ]             |            |            |              |              |
|                   | Entity Control          | Enable 🔽                     |               |            |            |              |              |
|                   | Register Status         | REGISTERE                    | D Registe     | a D        | e-Register | )            |              |
|                   |                         | o Cotting                    |               |            |            |              |              |
|                   | ADDRESS                 | 1003@211.75.40               | ),5           |            |            |              |              |
|                   |                         |                              |               |            |            |              |              |
|                   | Contact Addr            | ess Settin                   | a             |            |            |              |              |
|                   | Current Setting         | 1003                         |               |            |            |              |              |
|                   | RFC 2833 DT             | ME                           |               |            |            |              |              |
|                   | 2833 DTMF               | Never 🗸                      |               |            |            |              |              |
|                   | <u>Forward To</u>       |                              |               |            |            |              |              |
|                   | Forward Address         | 3                            |               |            | Type:      | None         | *            |
|                   | SIP Entity Me           | embers                       |               | 0.0        |            |              |              |
|                   | Channel                 | 01                           | 02            | 03         | 04         |              |              |
|                   | Ennity                  | T                            | -             |            |            |              |              |

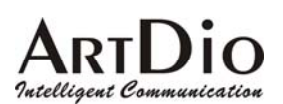

| Section           | Item Field | Description                              | Default     |
|-------------------|------------|------------------------------------------|-------------|
| Port and Header   | Port       | The control port number of SIP protocol. | 5060        |
|                   | Header     | Select 'Standard' or 'Compact' to be the | Standard    |
|                   | Form       | header format of SIP packet. When        |             |
|                   |            | Compact is selected, the header will be  |             |
|                   |            | shorter and it saves bandwidth.          |             |
| Outbound Proxy    | Domain     | Domain name or IP address of proxy.      | Empty       |
| Setting           | Name       |                                          | Disable     |
|                   | Port       | Control port number of SIP protocol.     | 5060        |
| Registrar Setting | Domain     | Domain name or IP address of proxy       | Empty       |
|                   | Name       | that you want to register.               | Disable     |
| Out-band DTMF     | Control    | Enable/Disable                           | Disable     |
| Codecs Selection  | Codec      | G.729AB: Mark the selection to Enable    | Enable      |
|                   | Туре       | G.729AB Codec                            |             |
|                   |            | G.723.1: Mark the selection to Enable    | Enable      |
|                   |            | G.723.1 Codec                            |             |
|                   |            | PCMU: Mark the selection to Enable       | Enable      |
|                   |            | PCMU Codec                               |             |
|                   |            | PCMA: Mark the selection to Enable       | Enable      |
|                   |            | PCMA Codec                               |             |
|                   | Codec      | You can select the codec priority for    | G729-G723-P |
|                   | Priority   | your requirement.                        | CMU-PCMA    |
| SIP Entity        |            | Select an entity                         | 1           |
|                   |            | Select: Select Button                    |             |
|                   |            | Register: Register Button                |             |
|                   |            | De-Register: Cancel Register Button      |             |
| Entity Control    |            | Select Enable/Disable                    | Enable      |
| Register Status   | Register   | Show the register status, if it shows    | Empty       |
|                   | Status     | Registered means successful. (Read       |             |
|                   |            | only)                                    |             |
|                   |            | Register: Register Button                |             |
|                   |            | De-Register: Cancel Register Button      |             |
| Public Address    | Address    | Enter SIP phone number of the port.      | Empty       |
| Setting           |            | The phone number general assigned by     |             |
|                   |            | SIP service provider.                    |             |

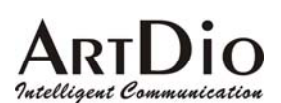

| Section         | Item Field | Description                               | Default   |
|-----------------|------------|-------------------------------------------|-----------|
| Contact Address | Name       | Enter Contact Address. You can assign     | Empty     |
| Setting         |            | a name for the port. However, it should   |           |
|                 |            | be unique within per channels.            |           |
|                 | Current    | Display current setting of (Read Only)    | 01        |
|                 | Setting    | Contact Address                           |           |
| RFC 2833 DTMF   | 2833       | Enable/Disable RFC 2833 DTMF.             | Never     |
|                 | DTMF       |                                           |           |
|                 | 2833 In    | Display current status of (Read Only)     |           |
|                 | Use        | DTMF configuration.                       |           |
| Forward To      | Forward    | Enter a SIP account (Public Address)      | Empty     |
|                 | Address    | forward. When users dial into the SIP     |           |
|                 |            | Entity, the call will be forwarded to the |           |
|                 |            | number.                                   |           |
|                 | Туре       | N/A: All incoming calls are forward.      | N/A       |
|                 |            | Busy: When the SIP entity is busy, the    |           |
|                 |            | calls will be forward.                    |           |
|                 |            | No Answer: When the SIP entity is no      |           |
|                 |            | answer about 30 seconds, the calls will   |           |
|                 |            | be forwarded.                             |           |
| SIP Entity      | Channel    | Show the all channels                     | Depend on |
| Members         |            |                                           | gateways  |
|                 | Entity     | Show '+ 'means the SIP entity is for the  | Empty     |
|                 |            | channel.                                  |           |

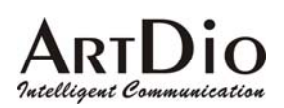

### 12.5. SIP OUTBOUND AUTHENTICATION

| - ARTD<br>Intelligent Commun | io –                 | IPS Se      | ries                 | IP           | - 2 ports —  |
|------------------------------|----------------------|-------------|----------------------|--------------|--------------|
| 1                            | HOME                 | BASIC       | IP SETTINGS AD VANC  | ED CHANNEL   | PHONEBOOK    |
| GENERAL 🥊                    |                      |             |                      |              | Apply Revert |
| SIP COMMON 🌻 🕯               | SIP Outboun          | d Authenti  | ication              |              |              |
| SIP OUTBOUND                 | Maximum:<br>Entered: | 50<br>1     |                      |              |              |
|                              |                      |             |                      | Page: 1 / 1  | Select       |
|                              | Entity               | Realm       | Username             | Passwo       | rd           |
| SIUN                         | l art                | dioinc.com  | andy                 | ****         | ł            |
| DIALING PLAN 🥊               |                      | Entity      | Realm                | Username     |              |
|                              | Update Entry         | 1 🗸         |                      | Oseinaine    |              |
|                              |                      | Password    | Confirm<br>Password  |              |              |
|                              | Delete Entry         | Entity      | Realm                |              |              |
| Section                      | Item Field           | Descriptio  | n                    |              | Default      |
| SIP Outbound                 | Maximum              | Maximum     | number of entries    | (Read Only)  | 50           |
| Authentication               |                      | allowed     |                      |              |              |
|                              | Entered              | Number o    | f entries of         | (Read Only)  | 0            |
|                              |                      | authentica  | ation entered.       |              |              |
|                              | Entries              | List of ent | ries                 | (Read Only)  | Empty        |
|                              | List                 | Entity: Wh  | nich entity that you | select.      |              |
|                              |                      | Realm: Do   | omain name or IP a   | address.     |              |
|                              |                      | Username    | e: Username of aut   | hentication. |              |
|                              |                      | Password    | : Password of auth   | entication.  |              |

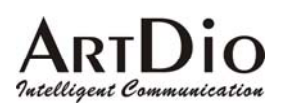

**IPS 1000 Series VoIP Gateway** 

| Section | Item Field | Description                            | Default |
|---------|------------|----------------------------------------|---------|
|         | Update     | Enter the information of outbound      | Empty   |
|         | Entry      | authentication                         |         |
|         |            | Entity: Select an entity.              |         |
|         |            | Realm: Domain name or IP address.      |         |
|         |            | Username: Enter Username of            |         |
|         |            | authentication.                        |         |
|         |            | Password: Enter password of            |         |
|         |            | authentication.                        |         |
|         |            | Confirm Password: Enter password again |         |
|         |            | for confirmation.                      |         |
|         | Delete     | Delete the information of outbound     | Empty   |
|         | Entry      | authentication                         |         |
|         |            | Entity: Select an entity.              |         |
|         |            | Realm: Domain name or IP address.      |         |

# 12.6. SIP INBOUND ANTHENTICATION

| - ARTD<br>Intelligent Commu | io<br>nication               | IPS Series          |                    | PS<br>2 ports —     |
|-----------------------------|------------------------------|---------------------|--------------------|---------------------|
|                             | HOME                         | BASIC               | AD VANCED          | CHANNEL PHONEBOOK   |
| GENERAL 🌻                   |                              |                     |                    | Apply Revert        |
| SIP COMMON 🌻                | <u>SIP Inbour</u>            | nd Authentication   |                    |                     |
|                             | Realm:<br>Maximum:           | artdioinc.com<br>20 |                    |                     |
|                             | Entered:                     | 2                   | Page: 1 / 1 Select |                     |
| STUN 🌻                      | Entity                       | Username            | Password           |                     |
| DIALING PLAN 🎈              | 1<br>1                       | cliff<br>eva        | ***                |                     |
|                             | Update Entry<br>Delete Entry | Entity Username     | Password           | Confirm<br>Password |

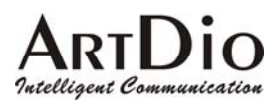

| Section        | Item Field   | Description                           | Default |
|----------------|--------------|---------------------------------------|---------|
| SIP Inbound    | Realm        | Enter domain name or IP address       | Empty   |
| Authentication | Maximum      | Maximum number of (Read Only)         | 20      |
|                |              | entries allowed                       |         |
|                | Entered      | Number of entries of (Read Only)      | 0       |
|                |              | authentication entered.               |         |
|                | Entries List | Display the entries (Read Only)       | Empty   |
|                |              | Entity: Which entity that you select. |         |
|                |              | Username: Username of authentication. |         |
|                |              | Password: Password of authentication. |         |
|                | Update Entry | Enter entries of authentication       | Empty   |
|                |              | Entity: Which entity that you select. |         |
|                |              | Username: Username of authentication. |         |
|                |              | Password: Password of authentication. |         |
|                |              | Confirm Password: Enter password      |         |
|                |              | again for confirmation.               |         |
|                | Delete Entry | Delete entries of authentication      | Empty   |
|                |              | Entity: Which entity that you want to |         |
|                |              | delete.                               |         |
|                |              | Username: Username of authentication. |         |

# 12.7. Dialing Plan

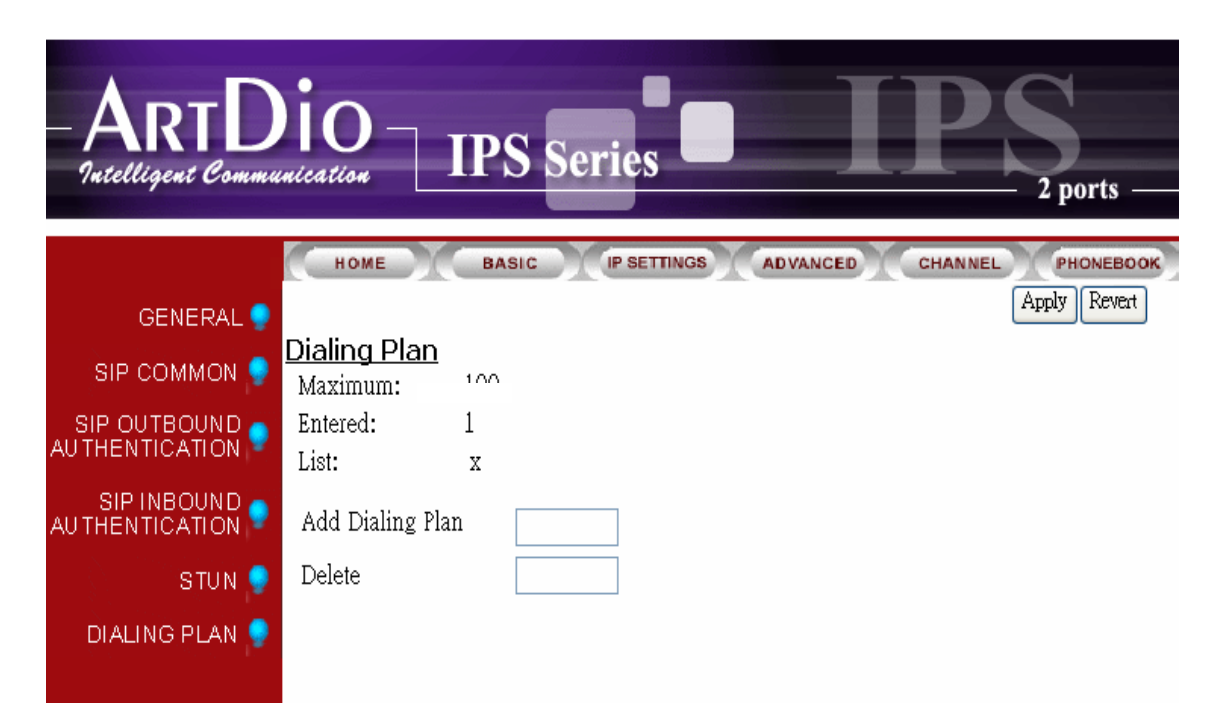

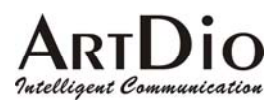

| Section      | Item Field       | Description                           | Default |
|--------------|------------------|---------------------------------------|---------|
| DIALING PLAN | Maximum          | Maximum number of (Read Only)         | 100     |
|              |                  | entries allowed                       |         |
|              | Entered          | Number of entries of (Read Only)      | 0       |
|              |                  | authentication                        |         |
|              |                  | entered.                              |         |
|              | List             | Display the entries (Read Only)       | x       |
|              |                  | The default value "x"means that all   |         |
|              |                  | numbers that you dial will first go   |         |
|              |                  | through SIP proxy. If the call        |         |
|              |                  | communicates with SIP proxy is        |         |
|              |                  | fail, it will be transferred to PSTN. |         |
|              | Add Dialing Plan | Enter numbers. Example: 050.          | Empty   |
|              | Delete Entry     | Enter numbers for delete.             | Empty   |

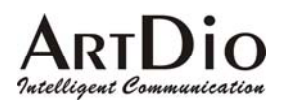

## 12.8. STUN

| - ARTD<br>Intelligent Comm     | unication                    | IPS Seri                     | es       | IP             | 2 ports       |
|--------------------------------|------------------------------|------------------------------|----------|----------------|---------------|
|                                | Номе                         | BASIC                        | SETTINGS | ADVANCED CHAN  | NEL PHONEBOOK |
| GENERAL 🎈                      |                              |                              |          |                | Apply Reven   |
| SIP COMMON 📍                   | Control:                     | Er<br>Disable 🗸              |          |                |               |
| SIP OUTBOUND<br>AUTHENTICATION | <u>STUN Serv</u><br>Maximum: | <mark>er Setting</mark><br>5 |          |                |               |
| SIP INBOUND<br>AUTHENTICATION  | Entered:<br>List:            | 1<br>61 220 145 103          | / 3748   |                |               |
| STUN 🌻                         |                              |                              |          |                |               |
| DIALING PLAN 🌻                 | Add<br>Delete                | IP Address                   | Port     |                |               |
|                                | NAT Type                     | da de                        |          |                |               |
|                                | Туре                         | Unknown                      |          |                |               |
|                                | <u>STUN Refr</u>             | <u>esh Time</u>              |          |                |               |
|                                | interval                     | 30 (sec)                     |          |                |               |
|                                | Mapping Li                   | <u>st</u>                    |          |                |               |
|                                | List:                        | my ip/port                   |          | global ip/port |               |
|                                |                              |                              |          |                |               |

| Section                             | Item Field | Description                            |                | Default |
|-------------------------------------|------------|----------------------------------------|----------------|---------|
| STUN Server                         | Control    | Enable or Disable STUN Se              | erver service. | Disable |
| STUN Server                         | Maximum    | Maximum number of                      | (Read Only)    | 5       |
| Setting                             |            | entries allowed                        |                |         |
|                                     | Entered    | Number of entries of                   | (Read Only)    | 0       |
|                                     |            | STUN server that have                  |                |         |
|                                     |            | been entered.                          |                |         |
|                                     | List       | Display all of servers that            | (Read Only)    |         |
|                                     |            | have been entered.                     |                |         |
|                                     | Add        | Add a stun server                      |                | Empty   |
|                                     |            | IP Address: Enter IP address or Domain |                |         |
|                                     |            | Name                                   |                |         |
| Port: Enter port number of service. |            | service.                               |                |         |

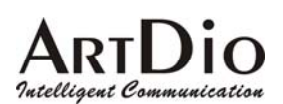

| Section           | Item Field | Description                              | Default   |
|-------------------|------------|------------------------------------------|-----------|
|                   | Delete     | Delete a stun server                     | Empty     |
|                   |            | IP Address: Enter IP address or Domai    | n         |
|                   |            | Name.                                    |           |
|                   |            | Port: Enter port number of service.      |           |
| NAT Type          | Туре       | Display NAT type (Read Only              | ) Unknown |
| Stun Refresh Time | Interval   | It defines how long the device will send | I 30      |
|                   |            | a binding request packet with discard    |           |
|                   |            | flag on to STUN server.                  |           |
| Mapping List      | List       | My ip/port: shows the (Read Only         | ) Empty   |
|                   |            | private IP and port                      |           |
|                   |            | number.                                  |           |
|                   |            | Global ip/port: Display                  |           |
|                   |            | public IP and port number.               |           |

### 12.9. CHANNEL

| ARTDIO<br>Intelligent Communication IPS | S Series IPS 2 ports                       |
|-----------------------------------------|--------------------------------------------|
| HOME                                    | IC IP SETTINGS AD VANCED CHANNEL PHONEBOOK |
|                                         | Apply Reven                                |
| Channel 1 🗸                             | Select                                     |
| Information                             |                                            |
| Channel Type                            | Phone                                      |
| Channel Control                         | Enable 🗸                                   |
| Current State                           | Enable                                     |
| Don't Disturb                           | Disable 🗸                                  |
| Silence Suppression                     | Enable 🗸                                   |
| 2833 In Use                             | No                                         |
| Join SIP Entity                         | 1 💌 (Need Warm-Restart)                    |
| Connect Device                          | Phone 🗸                                    |
| <u>Voice</u>                            |                                            |
| Input Gain                              | 0 💌 dB                                     |
| Output Gain                             | -2 🕶 dB                                    |

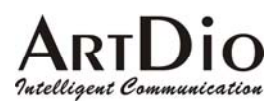

**IPS 1000 Series VoIP Gateway** 

| Category    | Section       | Description                       | Default |
|-------------|---------------|-----------------------------------|---------|
|             |               |                                   | Setting |
|             | Channel       | Channel number:                   | 1       |
| Information | Channel       | Display port type. (Read only)    |         |
|             | Туре          | Phone: FXS Interface, connect     |         |
|             |               | to telephone set or Fax           |         |
|             |               | machine.                          |         |
|             |               | Line: FXO Interface, connect to   |         |
|             |               | phone line.                       |         |
|             |               | NA: Not available.                |         |
|             | Channel       | Enable/Disable all functions of   | Enable  |
|             | Control       | this port.                        |         |
|             |               | Enable/Disable                    |         |
|             | Current State | Display the current state of this |         |
|             |               | port. (Read only)                 |         |
|             |               | Enable/ Disable.                  |         |
|             | Do not        | Enable/Disable does not           | Disable |
|             | Disturb       | disturb function                  |         |
|             | Silence       | Enable/Disable the function.      | Disable |
|             | Suppression   |                                   |         |
|             | 2833 In use   | Yes: (Read only)                  |         |
|             |               | No:                               |         |
|             | Join SIP      | Select an Entity for SIP.         | 1       |
|             | Entity        |                                   |         |
|             | Connect       | Phone: Connect to the FXS         | Phone   |
|             | Device        | port is regular phone             |         |
|             |               | FAX: Connect to the FXS port      |         |
|             |               | is FAX machine                    |         |
| Voice       | Input Gain    | Adjust Voice input Gain           | 0       |
|             | Output Gain   | Adjust Voice output Gain          | 0       |

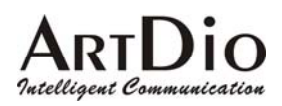

# 12.10. PHONE BOOK

| - ARTD<br>Intelligent Comm | Dio -                                   | IPS Series                                            | 2 ports —            |  |
|----------------------------|-----------------------------------------|-------------------------------------------------------|----------------------|--|
|                            | Номе                                    | BASIC (IP SETTINGS AD VANCED CHAN                     | NEL PHONEBOOK        |  |
|                            | <u>SIP Phor</u><br>Maximum:<br>Entered: | n <u>e Book</u><br>200<br>2                           | Apply Revert         |  |
|                            | Index                                   | Public Address                                        | Port Via Proxy       |  |
|                            | 1001<br>1002                            | 10@211.75.40.5<br>20@211.75.40.5                      | 5060 Yes<br>5060 Yes |  |
|                            | Update Ent<br>Delete Entr               | Index Public Address                                  | Port Via Proxy       |  |
| Section                    | Item Field                              | Description                                           | Default              |  |
| SIP Phone Book             | Maximum                                 | Maximum number of entries (Read Only)                 | 200                  |  |
|                            |                                         | allowed                                               |                      |  |
|                            | Entered                                 | Number of entries of phone (Read Only) books entered. | 0                    |  |
|                            | Entries                                 | Display phone books (Read Only)                       | Empty                |  |
|                            | List                                    | Index: Dialing number                                 |                      |  |
|                            |                                         | Public Address: SIP account.                          |                      |  |
|                            |                                         | Port: Port number.                                    |                      |  |
|                            |                                         | Via Proxy: Via proxy or not.                          |                      |  |
|                            | Update                                  | Enter entries                                         | Empty                |  |
|                            | Entry                                   | Index: Enter dialing number                           |                      |  |
|                            |                                         | Public Address: Enter SIP account.                    |                      |  |
|                            |                                         | Port: Enter port number                               |                      |  |
|                            |                                         | Via Proxy: Select via Proxy or not                    |                      |  |
|                            | Delete                                  | Delete entries                                        | Empty                |  |
|                            | Entry                                   | Index: Enter the index for delete.                    |                      |  |

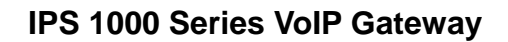

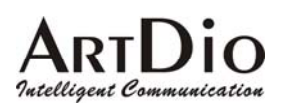

# 13. Use Private IP (Behind NAT)

#### Using a Private IP in a NAT Environment

The IPS unit is able to communicate with other IPS units under a NAT environment using Private IP addresses on the LAN side of your IP Sharing device. However you must configure the IP Sharing device to treat the IPS unit as a Virtual Server using UDP port 5060, 2000.

You will have to ask MIS personnel to enable the ports listed in the following table.

| Packet Modes         | Using Ports |
|----------------------|-------------|
| SIP Signal Packets   | UDP 5060    |
| IPS Signaling Port   | UDP 2000    |
| IPS RTP Base Port    | UDP 4000    |
| FTP software upgrade | TCP 21      |
| Web management       | TCP 80      |

If you want to use private IP behind NAT and Proxy Server is in Internet, you must need to enable STUN service. If the system is installed in VPN, it is not necessary to Enable Stun.

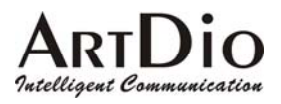

# 14. Appendix

### 14.1. Appendix A: Phone-Set Command

Pick up the handset and listen for the dialing tone. Dial "##0000 and listen for three consecutive tones before setting the following parameters. After input the parameters, please dial '# to end the configuration.

| Command | Description                  | Parameters                                                     |
|---------|------------------------------|----------------------------------------------------------------|
| 01      | IP State                     | 0 : static; 1: DHCP; 2: PPPoE                                  |
| 02      | IP Address                   | xxx*xxx*xxx*xxx                                                |
| 03      | Subnet Mask                  | xxx*xxx*xxx*xxx                                                |
| 04      | Default Gateway              | xxx*xxx*xxx*xxx                                                |
| 05      | Primary DNS Server<br>IP     | xxx*xxx*xxx*xxx                                                |
| 06      | Second DNS Server<br>IP      | xxx*xxx*xxx*xxx                                                |
| 07      | Select Signaling Port        | 0~65535                                                        |
| 08      | Select RTP Base Port         | 0~65534 (limit to even port number only)                       |
| 09      | PPPoE username               | User name (use the mapping table to map character into digits) |
| 10      | PPPoE password               | Password (use the mapping table to map character into digits)  |
| 11      | DND                          | 0 : Disable ; 1: Enable                                        |
| 12      | SIP Forward State            | 0 : Disable ; 1: Enable; 2: Busy; 3: No Answer                 |
| 13      | SIP Forward Target           | 6 Digits                                                       |
| 14      | Change Service Port          | 1:FTP; 2:HTTP 3:Telnet (Port: 0-65535)                         |
| 15      | Change WEB<br>Password       | 6 digits                                                       |
| 16      | Change FTP<br>Password       | 6 digits                                                       |
| 40      | Listen for the IP<br>Address | (ending "#" is not required)                                   |
| 41      | Listen for the Subnet        | (ending "#" is not required)                                   |

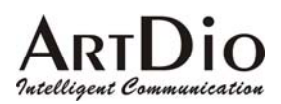

|    | Mask                   |                              |
|----|------------------------|------------------------------|
| 42 | Listen for the Default | (ending "#" is not required) |
|    | Gateway                |                              |
| 43 | Listen for Current     | (ending "#" is not required) |
|    | Signaling Port         |                              |
| 44 | Listen for Global IP   | (ending "#" is not required) |
|    | Address                |                              |
| 45 | Listen for Global      | (ending "#" is not required) |
|    | Signaling Port         |                              |
| 46 | Listen for WEB, FTP,   | 1:FTP; 2:HTTP 3:Telnet       |
|    | Telnet Port            |                              |
| 47 | Listen for Current     | (ending "#" is not required) |
|    | Public Address         |                              |
| 96 | Region ID              | 2 digits                     |
| 97 | Reset unit to Factory  | 1: reset all; 2: keep IP     |
|    | Default values         |                              |
| 98 | System Warm Restart    | 1: do it                     |

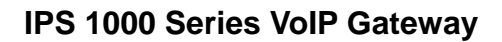

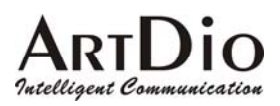

# 14.2. Appendix B: Console Command

User Exec commands

| Enable          | Turn on privileged commands                 |  |
|-----------------|---------------------------------------------|--|
| Exit            | Exit from the EXEC                          |  |
| Help            | Description of the interactive help system  |  |
| Show            | Show running system information             |  |
|                 |                                             |  |
| show            |                                             |  |
| Dns             | Show the IP address of domain name server   |  |
| ethernet        | Fast Ethernet port status and configuration |  |
| history         | Display the session command history         |  |
| lp              | Display IP configuration                    |  |
| running-config  | Show current operating configuration        |  |
| version         | System hardware and software status         |  |
|                 |                                             |  |
| Privileged Mode |                                             |  |
| Configure       | Enter configuration mode                    |  |
| Delete          | Reset configuration                         |  |
| Disable         | lurn off privileged commands                |  |
| Exit            | Exit from the EXEC                          |  |
| Help            | Description of the interactive help system  |  |
| Ping            | Send echo request to destination            |  |
| Probe-hook      | probe busy tone cadence                     |  |
| Probe-remove    | stop probe busy tone cadence                |  |
| Reload          | Halt and perform cold start                 |  |
| Restart         | Halt and perform warm start                 |  |
| Snow            | Snow running system information             |  |
| Global Mode     |                                             |  |
| Dbflush         | Data Base flush                             |  |
| Dns             | Set the IP address of domain name server    |  |
| End             | Exit from configure mode to privileged mode |  |
| Exit            | Exit from configure mode                    |  |
| Help            | Description of the interactive help system  |  |
| lp              | Global IP configuration subcommands         |  |
| Log             | Control log output                          |  |
| No              | Negate a command or set its defaults        |  |
| pppoe           | PPPoE configuration subcommands             |  |
| regional_id     | Set regional id                             |  |
| service_port    | Set service port number                     |  |

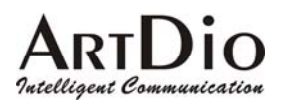

# 14.3. Specifications

| Voice Interface       |                                                       |  |  |
|-----------------------|-------------------------------------------------------|--|--|
|                       | Loop start, 2 wire                                    |  |  |
| FXS interface         | Feeding Voltage: 20V                                  |  |  |
|                       | Feeding Current: 30 mA                                |  |  |
| FXO interface         | Loop start, 2 wire                                    |  |  |
| Connectore            | RJ-11 Connectors (3702/3704)                          |  |  |
| Connectors            | IDC Connectors (3708/3716)                            |  |  |
| Voice compression     | G.711/G.723/G.729AB                                   |  |  |
| Silence suppression   | VAD, CNG                                              |  |  |
| Echo cancellation     | G.165/G.168 16ms                                      |  |  |
| Jitter buffer         | Adaptive jitter buffer management                     |  |  |
| Gain control          | In/Out +/-6db                                         |  |  |
| Transport protocols   | RTP, RTCP                                             |  |  |
| Call control protocol | Pure SIP                                              |  |  |
| Network Interface     |                                                       |  |  |
| Number of ports       | Two Ethernet ports                                    |  |  |
| Interface             | 10BASE-T/100BASE-TX Auto-negotiation                  |  |  |
| Connectors            | RJ-45 Connectors                                      |  |  |
| General Spec          |                                                       |  |  |
|                       | IPS 3702: 190mm x 110mm x 25 mm                       |  |  |
| Dimension             | IPS 3704: 172mm x 177mm x 35 mm                       |  |  |
|                       | IPS 3708: 440mm x 44mm x 254 mm                       |  |  |
|                       | IPS 3716: 440mm x 66mm x 254 mm                       |  |  |
| Power                 | Voltage: 100-240 VAC, Frequency: 50/60 Hz             |  |  |
|                       | IPS 3702: 8 W                                         |  |  |
| Power consumption     | IPS 3704: 12W                                         |  |  |
|                       | IPS 3708/3716: 70W                                    |  |  |
|                       | Operating temperature: 0 to 50 $^\circ \! \mathbb{C}$ |  |  |
|                       | Storage temperature: -10 to 70 $^\circ \! \mathbb{C}$ |  |  |
| ЕМІ                   | FCC part 15 Class B . CE Mark                         |  |  |
| PTT                   | FCC part 68 , NALTE , iDA , JATE                      |  |  |
| Safety                | cUL , CCIB , CB                                       |  |  |

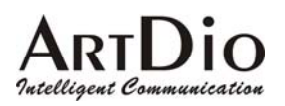

# 14.4. Mapping table of characters used in PPPoE

| Character | Digits to key-in | Character | Digits to key-in |
|-----------|------------------|-----------|------------------|
| 0         | 30               | Х         | 58               |
| 1         | 31               | Y         | 59               |
| 2         | 32               | Z         | 5*0              |
| 3         | 33               | а         | 61               |
| 4         | 34               | b         | 62               |
| 5         | 35               | С         | 63               |
| 6         | 36               | d         | 64               |
| 7         | 37               | е         | 65               |
| 8         | 38               | f         | 66               |
| 9         | 39               | g         | 67               |
| @         | 40               | h         | 68               |
| А         | 41               | i         | 69               |
| В         | 42               | j         | 6*0              |
| С         | 43               | k         | 6*1              |
| D         | 44               | I         | 6*2              |
| E         | 45               | m         | 6*3              |
| F         | 46               | n         | 6*4              |
| G         | 47               | 0         | 6*5              |
| Н         | 48               | р         | 70               |
| I         | 49               | q         | 71               |
| J         | 4*0              | r         | 72               |
| К         | 4*1              | S         | 73               |
| L         | 4*2              | t         | 74               |
| М         | 4*3              | u         | 75               |
| Ν         | 4*4              | u         | 76               |
| 0         | 4*5              | w         | 77               |
| Р         | 50               | х         | 78               |
| Q         | 51               | у         | 79               |
| R         | 52               | Z         | 7*0              |
| S         | 53               | =         | 3*3              |
| Т         | 54               |           | 2*4              |

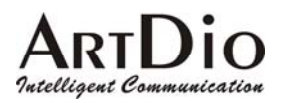

| U | 55 | @hinet.net | **01 |
|---|----|------------|------|
| V | 56 |            |      |
| W | 57 |            |      |

# 14.5. Region ID

| Country     | Region ID | Country   | Region ID |
|-------------|-----------|-----------|-----------|
| Australia   | 02        | Korea     | 24        |
| Philippines | 03        | Malaysia  | 26        |
| Canada      | 06        | Singapore | 36        |
| China       | 07        | Slovenia  | 38        |
| Vietnam     | 10        | Spain     | 40        |
| France      | 12        | Taiwan    | 43        |
| Germany     | 13        | Thailand  | 44        |
| Hong Kong   | 15        | British   | 46        |
| Italy       | 22        | USA       | 47        |
| Japan       | 23        |           |           |

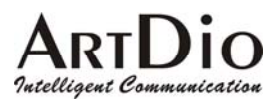

# 15. Contact Information

If you have any question please feel free to ask our technical support, or visit our website <u>http://www.artdioinc.com</u>.

### Headquarter

Taiwan

Add : 7th FL., No.476, Min-Hu RD., Hsin-Chu, Taiwan 300 TEL : +886-3-5295000

FAX:+886-3-5295005

E-Mail: sales@artdioinc.com

#### China Office

#### Shang Hai

Add: No.8 775 Nong, Hang Dong RD., Shanghai China

TEL:+86-21-64216757 EXT.16

+86-21-64216758 EXT.16

FAX:+86-21-64216758

E-Mail: <a href="mailto:shsales@artdioinc.com">shsales@artdioinc.com</a>

### US Office

Los Angles Office Address : 14235 Lomitas Ave. La Puente, CA 91746 TEL : +1-626-336-0369 FAX : +1-626-961-9114 Email : <u>ussales@artdioinc.com</u>